# ElevenLabs

Reggie Chandra, Ph.D., PE

The Ultimate Step-by-Step Beginner's User Guide

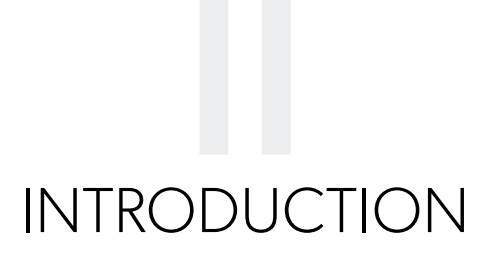

Welcome to the comprehensive beginner's guide to ElevenLabs, your gateway to exploring the innovative world of advanced text-to-speech technology. ElevenLabs is at the forefront of artificial intelligence, specializing in creating highly realistic and customizable speech from text. Whether you are a content creator, developer, or just an enthusiast in Al technology, this guide is designed to help you navigate and make the most out of ElevenLabs' impressive features.

#### What is ElevenLabs?

ElevenLabs is an intelligent tool that can read out text just like a human! It's very useful for making voices for videos, games, or even for reading out loud what you write. The cool thing about ElevenLabs is that it can make different types of voices, and it can even copy a voice you already have.

This tool is great for many people, like those who make videos, games, or anyone who loves playing with new technology. ElevenLabs can speak in many languages and sounds very natural.

ElevenLabs is also careful about using technology the right way. They ensure that the voices are used nicely and that people know if a voice is made by a computer.

In this guide, you'll learn how to use ElevenLabs step by step. We'll show you how to set up your account, make your first voice, and use it in your projects.

Let's get started and have fun with ElevenLabs!

## CONTENTS

| etting Started with ElevenLabs                                     | 5  |
|--------------------------------------------------------------------|----|
| Account Creation and Setup                                         | 6  |
| Step 1: Access the ElevenLabs Website                              | 7  |
| Step 2: Sign Up                                                    | 7  |
| Step 3: Create an Account                                          | 7  |
| Option 1:                                                          | 7  |
| Option 2:                                                          | 8  |
| Step 4: Logging In (For returning users)                           | 11 |
| 1. Click the 'Sign In' button located at the top right-side corner | 11 |
| 2. Enter your email and password                                   | 12 |
| 3. Press the arrow icon                                            | 12 |
| Navigating                                                         | 13 |
| Through ElevenLabs                                                 | 13 |
| Speech Synthesis                                                   | 14 |
| Option 1: Text-to-Speech Generation                                | 14 |
| Option 2: Speech-to-Speech Generation                              | 22 |
| Dubbing                                                            | 28 |
| Step 1: Accessing the Dubbing Tool                                 | 29 |
| Step 2: Creating a New Dub                                         | 29 |
| Step 3: Upload                                                     | 30 |
| Step 4: Click on 'Advanced Settings'                               |    |
| Step 5: Click the 'Create' button.                                 | 32 |
| Step 6: Review and Download Your Dub                               | 32 |
| VoiceLab                                                           | 33 |
| Step 1: Accessing VoiceLab                                         | 33 |
| Step 2: Click on the '+' Button                                    | 34 |
| Step 3: Choose the Type of Voice to Create                         |    |

| Voice | Library                             | 43 |
|-------|-------------------------------------|----|
|       | Step 1: Accessing the Voice Library | 43 |
|       | Step 2: Browse Voices               | 43 |
|       | Step 3: Use Filters                 | 44 |
|       | Step 4: Previewing Voices           | 45 |
|       | Step 5: Selecting a Voice           | 45 |
|       | Additional Notes                    | 46 |

# Getting Started with ElevenLabs

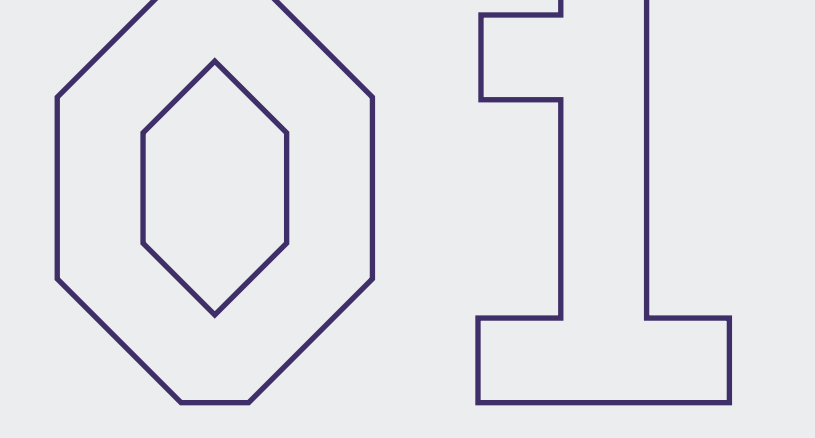

## Account Creation and Setup

## Step 1: Access the ElevenLabs Website

Open your web browser and navigate to the official ElevenLabs website or use the following link: <u>https://elevenlabs.io/.</u>

| Speech to Speech release - Automatic voice conversion $\rightarrow$                                                                                                   |                                  |                                                          |                                       |                                                         |                                                                           |                                                                                         |   |
|----------------------------------------------------------------------------------------------------|----------------------------------|----------------------------------------------------------|---------------------------------------|---------------------------------------------------------|---------------------------------------------------------------------------|-----------------------------------------------------------------------------------------|---|
| llElevenLabs                                                                                                    | Products ∨                       | Research ∨                                               | Pricing                               | Resources ∨                                             | Company 🗸                                                                 | Sign in Sign up                                                                         | ) |
| Generative<br>Voice Al                                                                                                    |                                  | Click on a language<br>Japanese Arabio<br>Malay Romaniar | to convert te<br>Russian<br>Ukrainian | ext to speech: Engli<br>Korean Indonesia<br>Greek Czech | sh Chinese Spanish F<br>an Italian Dutch Turki<br>Danish Finnish Bulgaria | lindi Portuguese French German<br>ih Polish Swedish Filipino<br>n Croatian Slovak Tamil |   |
| Convert text to speech online for f<br>our AI voice generator. Create nat<br>voices instantly in any language -<br>for video creators, developers, and<br>businesses. | free with<br>tural AI<br>perfect | Eleven lets y<br>being said w<br>few sentence            |                                       |                                                         |                                                                           | tomatically matching what is<br>ger texts, so type in at least a<br>0/333               |   |
| Get Started Free →                                                                                                    |                                  | C                                                        |                                       |                                                         |                                                                           | <i>2</i> 4                                                                              |   |

## Step 2: Sign Up

Click the 'Sign up' button. It is usually located at the top right-side corner.

## Step 3: Create an Account

ElevenLabs supports two sign-up options:

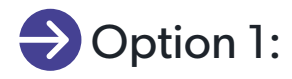

Sign up with your Google account. To do so, just press 'Sign Up with Google' and follow the on-screen instructions.

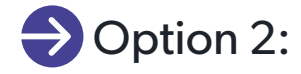

Sign up with email and password. To do so, follow these steps:

- ElevenLabs
  Sign Up
  C sign Up
  C sign Up
  C sign Up
  C sign Up
  C sign Up
  C sign Up
  C sign Up
  C sign Up
  C sign Up
  C sign Up
  C sign Up
  C sign Up
  C sign Up
  C sign Up
  C sign Up
  C sign Up
  C sign Up
  C sign Up
  C sign Up
  C sign Up
  C sign Up
  C sign Up
  C sign Up
  C sign Up
  C sign Up
  C sign Up
  C sign Up
  C sign Up
  C sign Up
  C sign Up
  C sign Up
  C sign Up
  C sign Up
  C sign Up
  C sign Up
  C sign Up
  C sign Up
  C sign Up
  C sign Up
  C sign Up
  C sign Up
  C sign Up
  C sign Up
  C sign Up
  C sign Up
  C sign Up
  C sign Up
  C sign Up
  C sign Up
  C sign Up
  C sign Up
  C sign Up
  C sign Up
  C sign Up
  C sign Up
  C sign Up
  C sign Up
  C sign Up
  C sign Up
  C sign Up
  C sign Up
  C sign Up
  C sign Up
  C sign Up
  C sign Up
  C sign Up
  C sign Up
  C sign Up
  C sign Up
  C sign Up
  C sign Up
  C sign Up
  C sign Up
  C sign Up
  C sign Up
  C sign Up
  C sign Up
  C sign Up
  C sign Up
  C sign Up
  C sign Up
  C sign Up
  C sign Up
  C sign Up
  C sign Up
  C sign Up
  C sign Up
  C sign Up
  C sign Up
  C sign Up
  C sign Up
  C sign Up
  C sign Up
  C sign Up
  C sign Up
  C sign Up
  C sign Up
  C sign Up
  C sign Up
  C sign Up
  C sign Up
  C sign Up
  C sign Up
  C sign Up
  C sign Up
  C
- 1. Type in your **email address** and a **password** in the designated fields:

2. CAPTCHA or Security Questions Check the **'I am human'** box.

**Note:** You might need to complete a CAPTCHA or answer a security question to prove you're not a robot.

#### 3. Email Verification

Once you click the 'Sign Up' button, you will get a pop-up message like the one below:

| → | We have sent an email to<br>john@mail.com,<br>please click the link included to verify<br>your email address. | llElevenLabs Sign Up  |
|---|----------------------------------------------------------------------------------------------------|-----------------------|
|   |                                                                                                    | G Sign Up with Google |
|   |                                                                                                    | OR                    |
|   |                                                                                                    | john@mail.com         |
|   |                                                                                                    |                       |

| llElevenLabs                                                                                                    |
|----------------------------------------------------------------------------------------------------|
| Verify your Email for ElevenLabs                                                                                  |
| Click below to verify your email address.<br>If you didn't ask to verify this address, you can ignore this email. |
| Thanks,<br>ElevenLabs                                                                                             |
| Verify Email                                                                                                    |
| We're happy to help!                                                                                              |
| Visit our help center to learn more about how our service works and to leave feedback and suggestions             |
| 🗵 in                                                                                                    |
|                                                                                                    |
|                                                                                                    |

Go to your Email Inbox and look for a mail from ElevenLabs:

#### 4. Click the 'Verify Email' button.

The system will ask you to Sign In.

| Read in the            |                                                                                                    |  |
|------------------------|----------------------------------------------------------------------------------------------------|--|
| Generative<br>Voice Al | Please sign in to verify your email address       Image: Comparison of the second second |  |
|                        | Close                                                                                                    |  |
|                        |                                                                                                    |  |
|                        |                                                                                                    |  |
|                        |                                                                                                    |  |

- 5. Press 'Close' or the 'X' button on the message.
- 6. Type in your email address and the password you used to create your account in the designated fields:

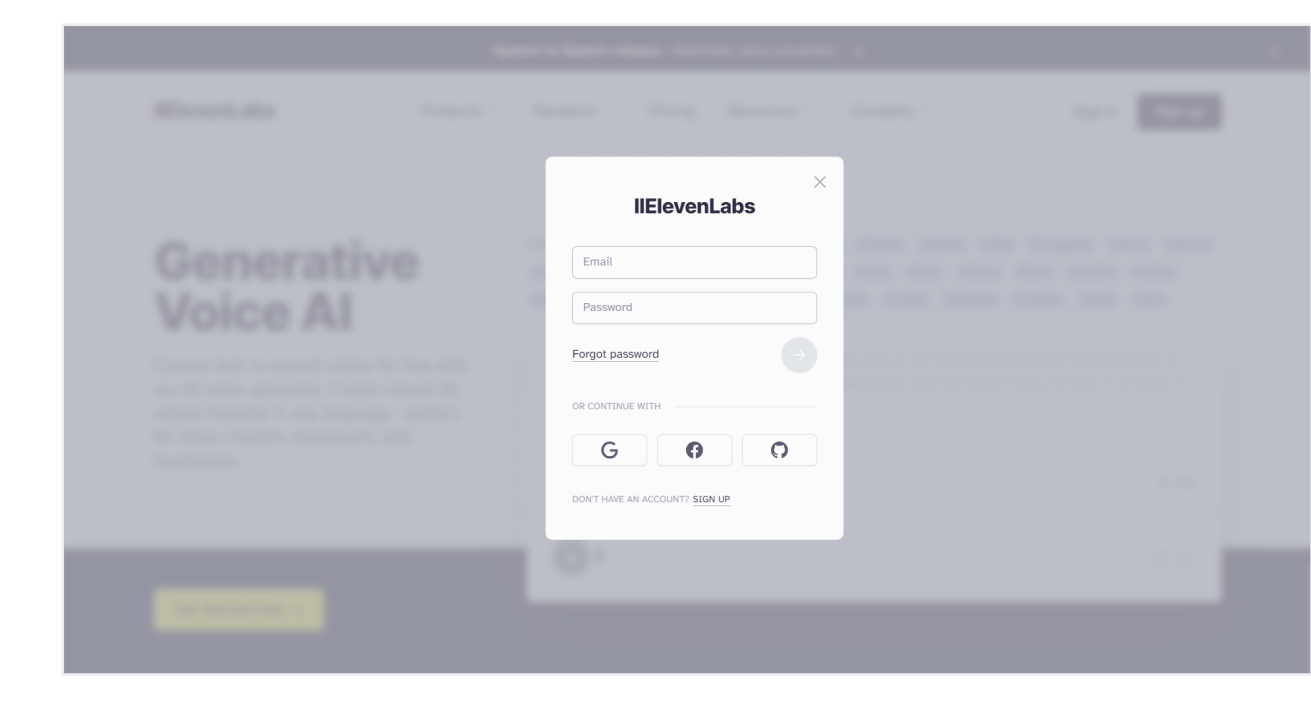

7. Then, press the arrow icon  $\rightarrow$  to proceed.

| - |                                |  |
|---|--------------------------------|--|
|   |                                |  |
|   | ×<br>IIElevenLabs              |  |
|   | john@mail.com                  |  |
|   |                                |  |
|   |                                |  |
|   | GOO                            |  |
|   | DON'T HAVE AN ACCOUNT? SIGN UP |  |
|   |                                |  |
|   |                                |  |

8. Verification Completed.

| llElevenLabs         |   |                      | Your email address was success             | sfully X                                                         |               |             |
|----------------------|---|----------------------|--------------------------------------------|------------------------------------------------------------------|---------------|-------------|
| ilii Speech          | ~ | Speech Syn           | thesis                                     |                                                                  |               |             |
| Create<br>History    |   | Unleash the power of | our cutting-edge technology to generate    | realistic, captivating speech in a wide range                    | of languages. |             |
| Projects             |   | Task                 | Text to Speech                             | Speech to Speech                                                 |               |             |
| Q Voices ★ Dubbing   | ~ |                      | voice of your choice.                      | content of an audio file you upload with a voice of your choice. |               |             |
| Subscription         |   |                      |                                            |                                                                  |               |             |
|                      |   | Settings             | Rachel                                     |                                                                  | ~             | + Add voice |
| Contact              | ~ |                      | Voice Settings                             |                                                                  | ~             |             |
| Documentation        | ~ |                      | Eleven Multilingual v2                     |                                                                  | ~             |             |
| 25 10015             | ~ |                      | •                                          |                                                                  |               |             |
|                      |   | Text                 | Type or paste text here. The model works b | best on longer fragments.                                        |               |             |
| Free Characters      |   |                      |                                            |                                                                  |               |             |
| 0 out of 10000 used  |   |                      |                                            |                                                                  |               |             |
| <u>Seglade i tan</u> |   |                      |                                            |                                                                  |               |             |
| Terms Privacy        |   |                      |                                            |                                                                  |               |             |
| john@mail.com        |   |                      |                                            |                                                                  |               |             |

## Step 4: Logging In (For returning users)

Once you have created an account, log in to the ElevenLabs page at: <u>https://elevenlabs.io/.</u>

## 1. Click the 'Sign In' button located at the top right-side

#### corner.

|                                                                                                    | Spe                                       | ech to Speech rele                                       | ase - Autom                             | atic voice conversio                                    | n →                                                                       |                                                                             |                       | × |
|----------------------------------------------------------------------------------------------------|-------------------------------------------|----------------------------------------------------------|-----------------------------------------|---------------------------------------------------------|---------------------------------------------------------------------------|-----------------------------------------------------------------------------|-----------------------|---|
| llElevenLabs                                                                                                    | Products ~                                | Research ~                                               | Pricing                                 | Resources ~                                             | Company ~                                                                 | Sign in                                                                     | Sign up               |   |
|                                                                                                    |                                           |                                                          |                                         |                                                         |                                                                           |                                                                             |                       |   |
| Generative<br>Voice Al                                                                                                    | e                                         | Click on a language<br>Japanese Arabic<br>Malay Romanian | e to convert te<br>Russian<br>Ukrainian | xt to speech: Englis<br>Korean Indonesia<br>Greek Czech | sh Chinese Spanish F<br>n Italian Dutch Turki:<br>Danish Finnish Bulgaria | tindi Portuguese French<br>sh Polish Swedish Filij<br>n Croatian Slovak Tar | German<br>pino<br>nil |   |
| Convert text to speech online for<br>our AI voice generator. Create na<br>voices instantly in any language<br>for video creators, developers, ar | free with<br>atural AI<br>- perfect<br>nd |                                                          |                                         |                                                         |                                                                           |                                                                             |                       |   |
| businesses.                                                                                                    |                                           | — Daniel 🗸                                               |                                         |                                                         |                                                                           |                                                                             | 0/333                 |   |
| Cat Startard Frag>                                                                                                    |                                           | O                                                        |                                         |                                                         |                                                                           |                                                                             | Ç →                   |   |
|                                                                                                    |                                           |                                                          |                                         |                                                         |                                                                           |                                                                             |                       |   |

ElevenLabs | The Ultimate Step-by-Step Beginner's User Guide

## $\bigcirc$ 2. Enter your email and password.

| john@mail.com                  |  |
|--------------------------------|--|
|                                |  |
| Forgot password                |  |
|                                |  |
| DON'T HAVE AN ACCOUNT? SIGN UP |  |
| - C1                           |  |
|                                |  |
|                                |  |

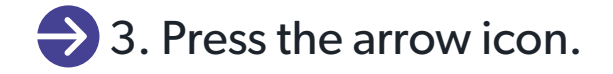

| -          |                                    |  |
|------------|------------------------------------|--|
| Read in    |                                    |  |
| Generative | X<br>IIElevenLabs<br>john@mail.com |  |
| Voice Al   | Forgot password                    |  |
|            |                                    |  |
|            |                                    |  |

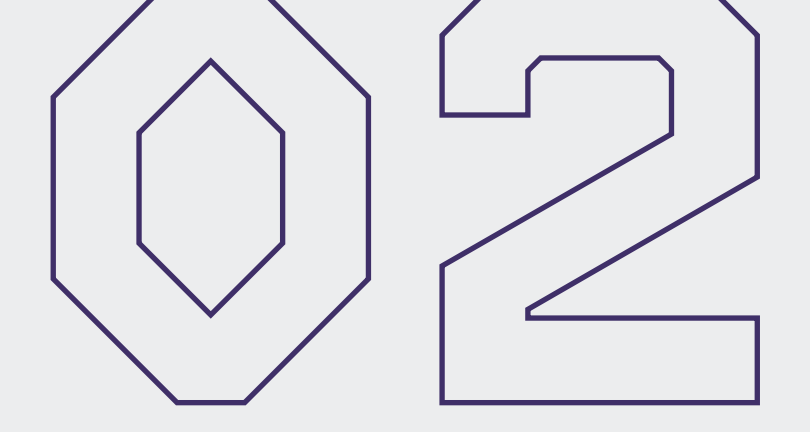

## Navigating Through ElevenLabs

This section will help you understand how to use it. You'll learn about its main functions, what each button does, and how to navigate its features. This will make your experience with this smart Al tool smoother and more enjoyable. Whether you're new to Al or already familiar, you'll find helpful tips here to make the most of ElevenLabs.

## **Speech Synthesis**

ElevenLabs will automatically lead you to the Speech Synthesis page when you log in. This is where you can generate speech:

| llElevenLabs        |   |                   |                                                                 |                                                                                        |               |             |
|---------------------|---|-------------------|-----------------------------------------------------------------|----------------------------------------------------------------------------------------|---------------|-------------|
| III Speech          | ^ | Speech Sy         | /nthesis                                                        |                                                                                        |               |             |
| Create              |   | Unleash the power | of our cutting-edge technology to generate                      | e realistic, captivating speech in a wide range                                        | of languages. |             |
| History             |   |                   |                                                                 |                                                                                        |               |             |
| Projects            |   | Task              | Text to Speech                                                  | Speech to Speech                                                                       |               |             |
| Q Voices            | ~ |                   | Convert text into lifelike speech using a voice of your choice. | Create speech by combining the style and<br>content of an audio file you upload with a |               |             |
| Dubbing             |   |                   |                                                                 | voice of your choice.                                                                  |               |             |
| <b>Subscription</b> |   | Settings          | 🗟 Santa Claus                                                   |                                                                                        | ~             | + Add voice |
| Contact             | ~ |                   | Voice Settings                                                  |                                                                                        | ~             |             |
| Documentation       | ~ |                   | Toto octango                                                    |                                                                                        | ·             |             |
| Tools               | ~ |                   | Eleven Multilingual v2                                          |                                                                                        | ~             |             |
|                     |   | Text              |                                                                 | hant on langua formunta                                                                |               |             |
| Chanadana           |   | TOAL              | Type or paste text here. The model works                        | best on longer fragments.                                                              |               |             |
| e characters        |   |                   |                                                                 |                                                                                        |               |             |
| out of 10000 used   |   |                   |                                                                 |                                                                                        |               |             |
| gidderian           |   |                   |                                                                 |                                                                                        |               |             |
| ns Privacy          |   |                   |                                                                 |                                                                                        |               |             |
| john@mail.com       |   |                   |                                                                 |                                                                                        |               |             |

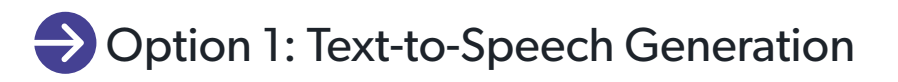

#### Step 1: Select a Task

ElevenLabs gives you two tasks to choose from: text-to-speech generation and speech-to-speech generation.

Choose the 'Text to Speech' option.

| llElevenLabs  |   |                      |                                                                    |                                                                                     |                 |             |
|---------------|---|----------------------|--------------------------------------------------------------------|-------------------------------------------------------------------------------------|-----------------|-------------|
| il៉ា Speech   | ~ | Speech Sy            | nthesis                                                            |                                                                                     |                 |             |
| Create        |   | Unleash the power of | of our cutting-edge techology to generate                          | e realistic, captivating speech in a wide rang                                      | e of languages. |             |
| History       |   |                      |                                                                    |                                                                                     |                 |             |
| Projects      |   | Task                 | Text to Speech                                                     | Speech to Speech                                                                    |                 |             |
| ्र Voices     | ~ |                      | Convert text into lifelike speech using a<br>voice of your choice. | Create speech by combining the style and content of an audio file you upload with a |                 |             |
| 🕺 Dubbing     |   |                      |                                                                    | voice of your choice.                                                               |                 |             |
| Subscription  |   | Cottingo             |                                                                    |                                                                                     |                 |             |
|               |   | Settings             | Santa Claus                                                        |                                                                                     | ~               | + Add voice |
| Contact       | ~ |                      | Voice Settings                                                     |                                                                                     | ~               |             |
| Documentation | ~ |                      |                                                                    |                                                                                     |                 |             |
| ß Tools       | ~ |                      | Eleven Multilingual v2                                             |                                                                                     | ~               |             |

#### **Step 2: Select Preferred Settings**

The Settings section is where you can choose a voice and a language, and apply additional voice settings.

| llElevenLabs         |   |                        |                                                                                                    |               |
|----------------------|---|------------------------|----------------------------------------------------------------------------------------------------|---------------|
| ı <b>j</b> ii Speech | ^ | Speech Synt            | hesis                                                                                                    |               |
| Create               |   | Unleash the power of o | ur cutting-edge technology to generate realistic, captivating speech in a wide range of la                                                                  | inguages.     |
| History              |   |                        |                                                                                                    |               |
| Projects             |   | Task                   | Text to Speech Speech to Speech                                                                                                    |               |
| QQ Voices            | ~ |                        | Convert text into lifelike speech using a voice of your choice.         Create speech by combining the style and content of an audio file you upload with a |               |
| 📩 Dubbing            |   |                        | voice of your choice.                                                                                                    |               |
| Subscription         |   | Catting                |                                                                                                    |               |
|                      |   | Settings               | 👼 Santa Claus                                                                                                    | ✓ + Add voice |
| 🖂 Contact            | ~ |                        | Voice Settings                                                                                                    | ~             |
| Documentation        | ~ |                        |                                                                                                    |               |
| 🌮 Tools              | ~ |                        | Eleven Multilingual v2                                                                                                    | ~             |
|                      |   |                        |                                                                                                    |               |
|                      |   | Text                   | Type or paste text here. The model works best on longer fragments.                                                                                          |               |
| Free Characters      | _ |                        |                                                                                                    |               |

1. **Choose a voice** from the first drop-down menu.

| llElevenLabs        |        |                        |                                           |                                            |                  |             |
|---------------------|--------|------------------------|-------------------------------------------|--------------------------------------------|------------------|-------------|
| ı lıl Speech        | ^      | Speech Synt            | thesis                                    |                                            |                  |             |
| Create              |        | Unleash the power of o | ur cutting-edge technology to generate re | alistic, captivating speech in a wide ran  | ge of languages. |             |
| History             |        |                        |                                           |                                            |                  |             |
| Projects            |        | Task                   | Text to Speech                            | Speech to Speech                           |                  |             |
| Q2 Voices           | ~      |                        | voice of your choice.                     | content of an audio file you upload with a |                  |             |
| 🖎 Dubbing           |        |                        |                                           |                                            |                  |             |
| Subscription        |        | Settings               |                                           |                                            |                  |             |
|                     |        |                        | Santa Claus                               |                                            | ~                | + Add voice |
| 🗹 Contact           | ~      |                        | PREMADE                                   |                                            | A                |             |
| Documentation       | $\sim$ |                        | Santa Claus 丛 christmas                   |                                            |                  |             |
| ∯ Tools             | $\sim$ |                        | Adam 🕹 american deep narration            |                                            |                  |             |
|                     |        |                        | Antoni 🕹 american well-rounded narration  | n                                          |                  |             |
|                     |        | Text                   | Arnold 🗸 american crisp narration         |                                            |                  |             |
| Free Characters     |        |                        | Bill 🚨 american strong documentary        |                                            |                  |             |
| 0 out of 10000 used |        |                        | Callum 🚨 american hoarse video games      |                                            |                  |             |
| Upgrade Plan        |        |                        | Charlie 🕹 austratian casual conversationa | al                                         |                  |             |
| Terms Privacy       |        |                        | Charlotte 🕹 english-swedish seductive vi  | ideo games                                 |                  |             |
| iohn@moil.com       |        |                        | Clyde A american war veteran video game   | es                                         | -                |             |
| Jonneman.com        |        |                        |                                           |                                            |                  |             |

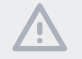

**Note:** You can listen to a short recording of each voice by clicking the play button next to it.

2. **Apply Voice Settings** from the second drop-down menu.

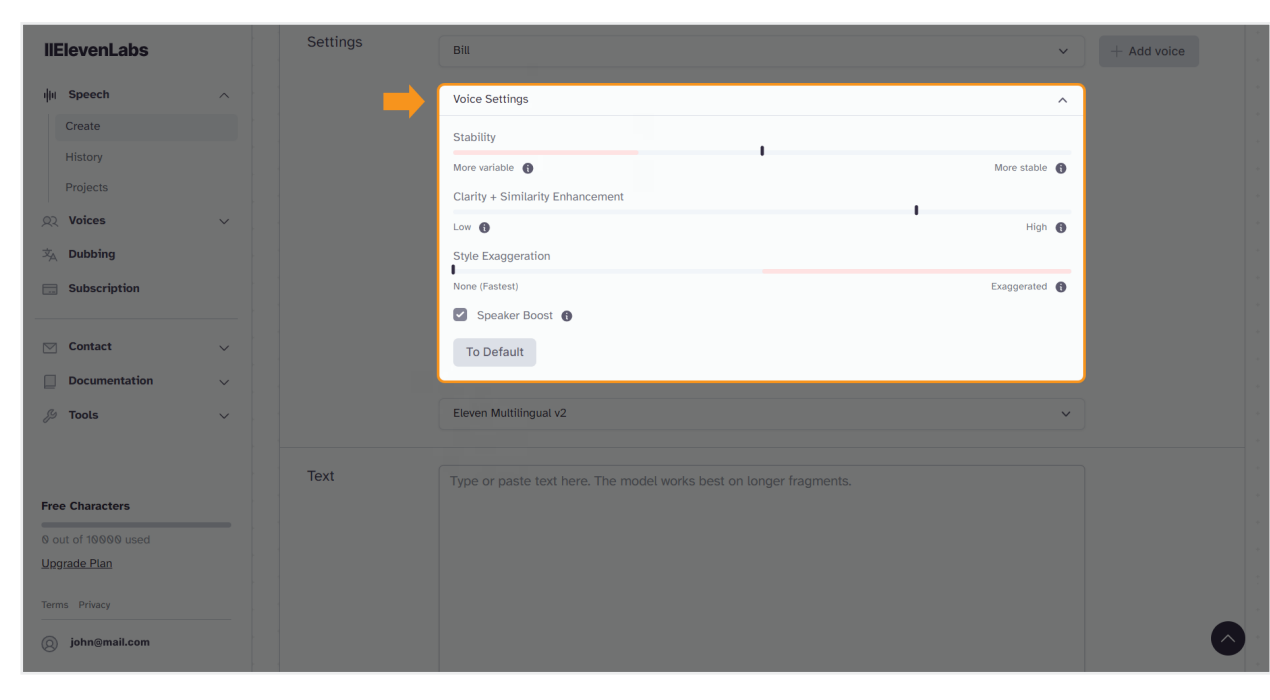

#### STABILITY

The stability level is set at 50% by default. However, you can slide the bar to the left and to the right to vary the stability level.

- <u>Left side (More variable)</u> The closer you move the bar to the left side, the more expressive the voice becomes. However, it may result in instabilities in the final output.
- <u>Right side (More stable)</u> Increasing the stability results in more consistent output. However, keep in mind that the more stable the voice gets, the more monotone the final output might become.

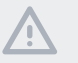

**Note:** High stability levels are not recommended for longer texts.

#### CLARITY + SIMILARITY ENHANCEMENT

The Clarity + Similarity Enhancement level affects the presence of audio artifacts (accidental and unwanted sound resulting from audio recording or editing). Also, The similarity slider controls how closely the Al matches the original voice it's copying.

- <u>Low level</u> Recommended for generated audio with present artifacts.
- <u>High level</u> It boosts the voice's clarity and similarity. However, it might cause unwanted artifacts.

**Note:** The recommended level of Clarity + Similarity Enhancement is the optimal 75%.

#### STYLE EXAGGERATION

The Style Exaggeration function tries to enhance the style of the original speaker's voice. However, using this setting can use more computer power and might slow things down if it's set above 0. Also, it's important to know that this setting can make the model a bit less reliable, as it works hard to copy the original voice's style.

**Note:** Usually, it's best to leave this setting at 0.

#### SPEAKER BOOST

This setting will appear as a checkbox below the Style Exaggeration slider. This feature simply boosts the similarity of the synthesized speech and the voice.

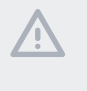

**Note:** Using this feature needs more computing power, which can slow things down a bit. The changes made by this setting are usually quite minor.

#### **DEFAULT BUTTON**

If you click this button, ElevenLabs will automatically reset the settings to their default/optimal level.

#### SPEECH SYNTHESIS MODELS

This setting is located under the Voice Settings.

#### What is a Model?

In the context of ElevenLabs, a model is essentially a set of rules and techniques that the computer uses to convert text into spoken words. Each model is designed to process information differently, allowing for variations in language, accent, and voice quality. This means that depending on the model used, the output – the spoken words generated from text – can sound different, more like a specific language, or more natural and human-like. Essentially, models are different methods employed by ElevenLabs to achieve the best possible text-to-speech conversion.

#### ElevenLabs has the following Al models:

- <u>Multilingual v2</u>: This is the best model for many languages. It's very accurate and stable and can copy voices and accents well. It supports 28 languages but is a bit slower than English v1. The quality of the voice samples you use is important better quality samples give better results. Be careful with samples that have noise or issues, as the Al might copy these too. This model works best if you use voices that speak the language you want to use.
- <u>Turbo v2</u>: This is an English-only model, really fast, and great for quick use without losing quality. It's not as accurate as Multilingual v2 and doesn't have a style slider. It's still very good with high-quality voice clones.
- <u>English v1:</u> The first model made, focused only on English. It's the smallest and fastest but not as accurate as the others. It's good for audiobooks but not great for conversation.
- <u>Multilingual v1</u>: This is an older, experimental model and not as good as Multilingual v2. It's best to use short texts with it because longer ones can have more problems.

Overall, Multilingual v2 is the top choice for various languages, while Turbo v2 is ideal for fast, English-only applications. English v1 is good for specific, quick English tasks, and Multilingual v1 is generally not recommended.

 Click the 'Speech Synthesis Model' button, usually set as 'Eleven Multilingual v2':

| llElevenLabs        |     | Settings | Bitt                                                               | Y + Add voice |
|---------------------|-----|----------|--------------------------------------------------------------------|---------------|
| illii Speech        | ^   |          | Voice Settings                                                     |               |
| Create              |     |          | Stability                                                          |               |
| History             |     |          | More variable ) More stable )                                      |               |
| Projects            |     |          | Clarity + Similarity Enhancement                                   |               |
| Q2 Voices           | ~   |          | Low D High C                                                       |               |
| 📩 Dubbing           |     |          | Style Exaggeration                                                 |               |
| Subscription        |     |          | None (Fastest) Exaggerated                                         | )             |
|                     |     |          | Speaker Boost                                                      |               |
| Contact             | × . |          | To Default                                                         |               |
| Documentation       | ~   |          |                                                                    |               |
| ₿ Tools             | ~   |          | Eleven Multilingual v2                                             | ×             |
|                     |     |          |                                                                    |               |
|                     |     | Text     | Type or paste text here. The model works best on longer fragments. |               |
| Free Characters     |     |          |                                                                    |               |
| 0 out of 10000 used |     |          |                                                                    |               |
| <u>Upgrade Plan</u> |     |          |                                                                    |               |
| Terms Privacy       |     |          |                                                                    |               |
| () john@mail.com    |     |          |                                                                    | <u> </u>      |

2. Select a model + click on a chosen language:

| Create History Projects Voices Text Subscription Text Contact Contact  | nodel, able to<br>man (Hind)<br>lian |
|----------------------------------------------------------------------------------------------------|--------------------------------------|
| Image: Image:                                | nodel, able to                       |
| Create       History         Projects       Create         Woices       Text         Dubbing       Text         Subscription       Text         Documentation       Contact         Documentation       Create iffelike speech in z0 languages and that resonance with a broader audience.                                                                                                    | man) (Hindi)                         |
| History       Projects         Voices       Voices         Dubbing       Text         Subscription       Text         Contact       Contact         Documentation       Voices         Documentation       Contact         Contact       Contact         Contact       Contact                                                                                                    | man (Hindi)                          |
| Projects       Text         Voices       Text         Dubbing       Text         Subscription       French (Korean Portuguese II Spanish Indonesian Dutch TI Filipino Polish Swedish Bulga Romanian (Arabic Czech Gree Croatian Malay Slovak Danist Ukrainian Russian)         Documentation       Vertices         Tools       Vertices                                                                                                    | man) (Hindi)<br>lian)<br>kish        |
| Voices Dubbing Text Text Text Contact Documentation Tools Contact Contact Decumentation Contact Contact Co                                                                                                    | man Hindi Ian                        |
| Text       French (Korean) (Portuguese) (I         Subscription       Spanish Indonesian (Dutch (T)         Contact       Filipino         Documentation       V         Tools       Eleven Multilingual VI         Generate iffelike speech in multiple languages an that resonates with a broader audience.                                                                                                    | kish<br>an                           |
| Subscription  Subscription  Contact  Documentation  Tools  Contact  Contact | ian land                             |
| Contact Contact Conta  |                                      |
| Contact Contact Croatian Malay Slovak Danis Ukrainian Russian Tools Contact Croatian Malay Slovak Danis Curainian Russian Eleven Multilingual v1 Generate lifelike speech in multiple languages an that resonates with a broader audience.                                                                                                    | Finnish                              |
| Documentation     Ukrainlan     Russian       Image: Tools     Eleven Multilingual v1       Generate lifelike speech in multiple languages an that resonates with a broader audience.                                                                                                    | ) (Tamit)                            |
| Tools     Tools     T      |                                      |
| Fools                                                                                                    |                                      |
| Generate lifelike speech in multiple languages an<br>that resonates with a broader audience.                                                                                                    |                                      |
|                                                                                                    | create content                       |
| Tasks: Text to Speech                                                                                                    |                                      |
| Free Characters Languages: English German Polish Span                                                                                                    | h) Italian                           |
| 0 out of 10000 used (French) (Portuguese) (Hindi) (Are                                                                                                    | Total quota remaining: 10000         |
| <u>Ungrade Plan</u>                                                                                                    |                                      |
| Terms Privacy Lise our standard English language model to pen                                                                                                    |                                      |
|                                                                                                    | ate speech in a                      |

#### Step 3: Add Your Text

Type in or paste your text for speech generation in the input field.

| llElevenLabs      |      | None (Fastest)                                                     | Exaggerated                  |  |
|-------------------|------|--------------------------------------------------------------------|------------------------------|--|
| lu Speech         |      | Speaker Boost 🚯                                                    |                              |  |
| Create            |      | To Default                                                         |                              |  |
| History           |      |                                                                    |                              |  |
| Projects          |      | Eleven Multilingual v2                                             | ~                            |  |
| Voices 🗸          |      |                                                                    |                              |  |
| Dubbing           | lext | Type or paste text here. The model works best on longer fragments. |                              |  |
| Subscription      |      |                                                                    |                              |  |
| Contact           |      |                                                                    |                              |  |
| Documentation     |      |                                                                    |                              |  |
| Tools             |      |                                                                    |                              |  |
|                   |      |                                                                    |                              |  |
|                   |      |                                                                    |                              |  |
| ree Characters    |      |                                                                    |                              |  |
| out of 10000 used |      | 0 / 2500                                                           | Total quota remaining: 10000 |  |
|                   |      | Generate                                                           |                              |  |
| rms Privacy       |      |                                                                    |                              |  |
| 3) john@mail.com  |      |                                                                    |                              |  |

#### Step 4: Press the 'Generate' Button

The text-to-speech generation may take some time, depending on the length and the complexity of your text.

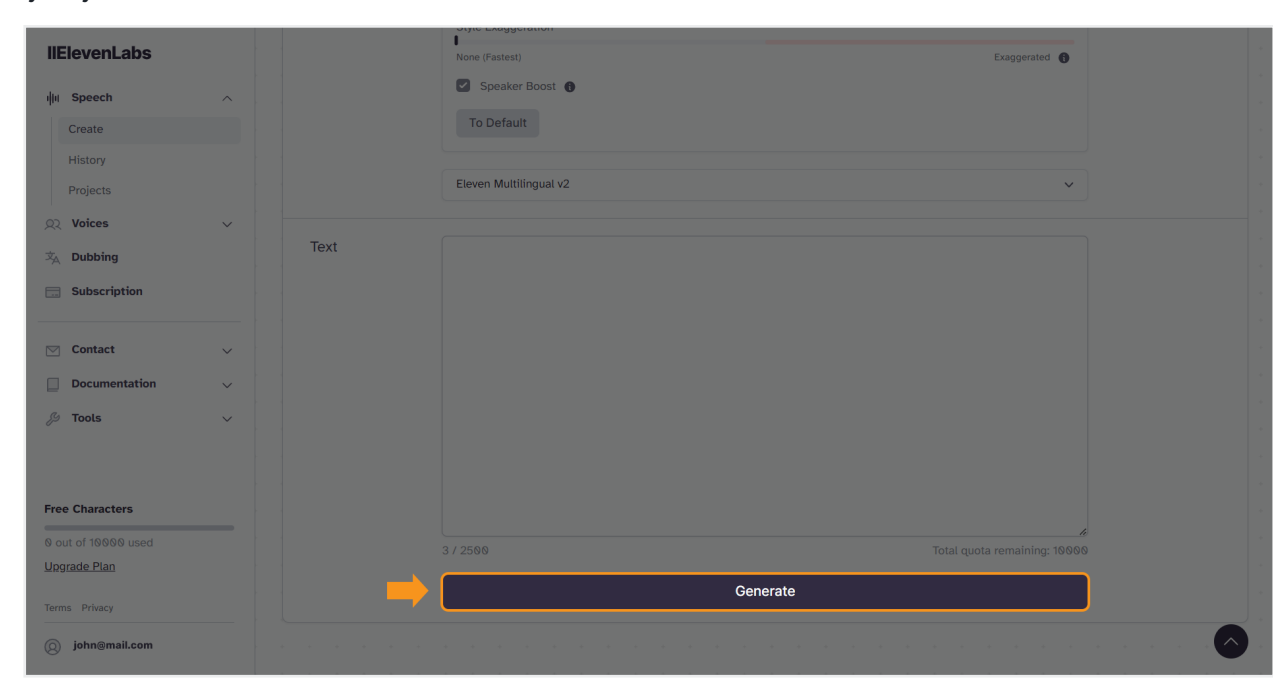

#### Step 5: Listen to the Generated Audio

Usually, you can find the player at the bottom of the page:

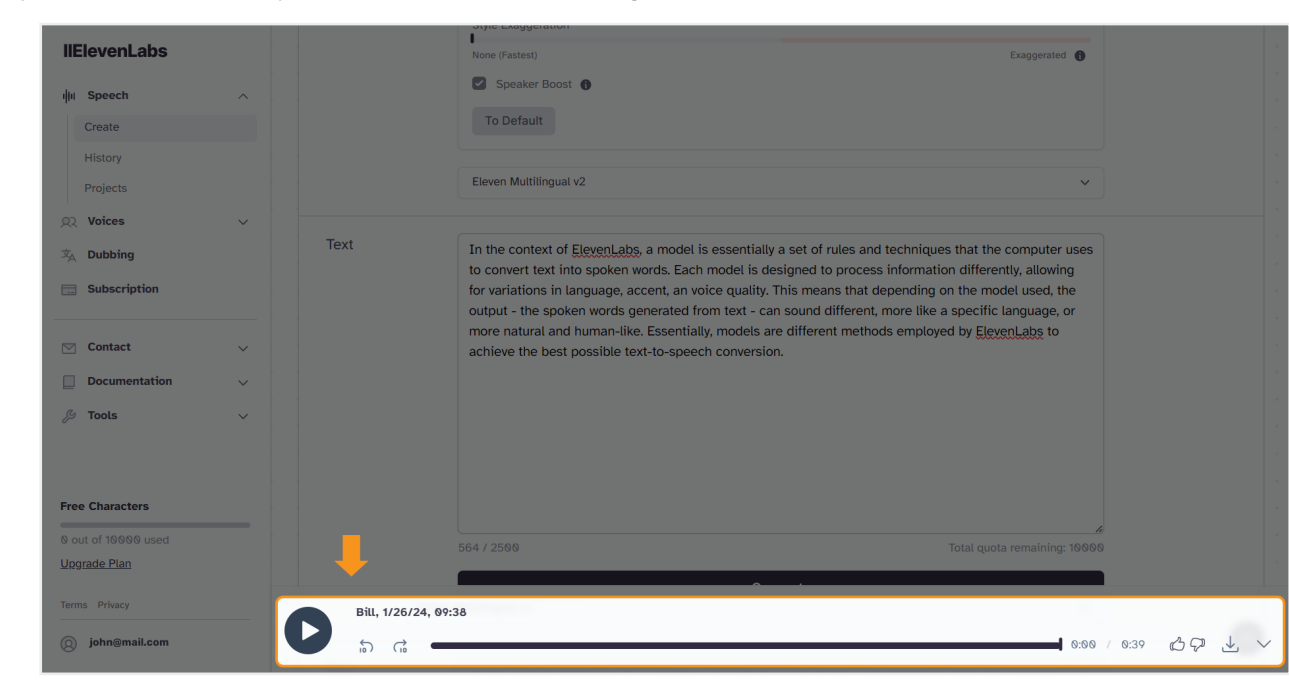

If you cannot find it there, look for an arrow-like button () in the right-side low corner of the screen:

| neievenLabs           |      | None (Fastest) Exaggerated                                                                                                    |                |
|-----------------------|------|----------------------------------------------------------------------------------------------------|----------------|
| ျံ။ Speech 🦯          | ^    | Speaker Boost 🕤                                                                                                    |                |
| Create                |      | To Default                                                                                                    |                |
| History               |      |                                                                                                    |                |
| Projects              |      | Eleven Multilingual v2                                                                                                    |                |
| Q Voices              | ~    |                                                                                                    |                |
| 文 Dubbing             | Text | In the context of <u>ElevenLabs</u> , a model is essentially a set of rules and techniques that the computer uses to convert text into concern words. Each model is designed to process information differently allowing |                |
| Subscription          |      | for variations in language, accent, an voice quality. This means that depending on the model used, the                                                                                                    |                |
|                       |      | output - the spoken words generated from text - can sound different, more like a specific language, or<br>more natural and human-like. Essentially, models are different methods employed by ElevenLabs to               |                |
| Contact               | ~    | achieve the best possible text-to-speech conversion.                                                                                                    |                |
| Documentation         | ×    |                                                                                                    |                |
| 🖉 Tools 🔨             | ~    |                                                                                                    |                |
|                       |      |                                                                                                    |                |
|                       |      |                                                                                                    |                |
| Free Characters       |      |                                                                                                    |                |
| 564 out of 10000 used |      | 564 / 2500 Total quota remaining: 943                                                                                                    | <i>4</i><br>36 |
| Upgrade Plan          |      | O Orrandia                                                                                                    |                |
| Terms Privacy         |      | ⊖ Génerating                                                                                                    |                |
| () john@mail.com      |      |                                                                                                    |                |
|                       |      |                                                                                                    |                |

#### Step 6: Modify

If you do not like the outcome, you can still go back to the settings and make any changes. Then, press **'Generate.'** 

#### Step 7: Save

Click the download button to save the audio:

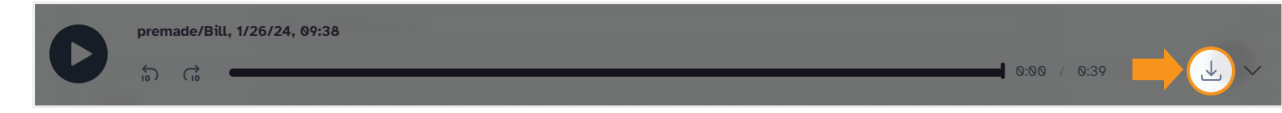

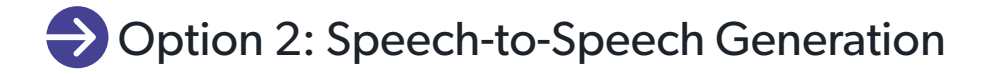

#### Step 1: Select a Task

ElevenLabs gives you two tasks to choose from: text-to-speech generation and speech-to-speech generation.

Choose the 'Speech to Speech' option.

| llElevenLabs           |   |                   |                                                                                                    |               |             |            |
|------------------------|---|-------------------|----------------------------------------------------------------------------------------------------|---------------|-------------|------------|
| ıļıı Speech            | ~ | Speech Sy         | nthesis                                                                                                    |               |             |            |
| Create                 |   | Unleash the power | of our cutting-edge technology to generate realistic, captivating speech in a wide range                                        | of languages. |             |            |
| History                |   |                   |                                                                                                    |               |             |            |
| Projects               |   | Task              | Text to Speech Speech I Speech                                                                                                  |               |             |            |
| ्र Voices              | ~ |                   | Convert text into lifelike speech using a voice of your choice.                                                                 |               |             |            |
| 📩 Dubbing              |   |                   | voice of your choice.                                                                                                    |               |             |            |
| Subscription           |   | Settings          | Test Voice                                                                                                    | ~             | + Add voice |            |
| Contact                | ~ |                   | Vision Settings                                                                                                    |               |             |            |
| Documentation          | ~ |                   | voice Settings                                                                                                    | Ť             |             |            |
| 🔑 Tools                | ~ |                   | Eleven English v2                                                                                                    | ~             |             |            |
|                        |   | Audio             |                                                                                                    |               |             |            |
| Free Characters        |   |                   | <b>C</b> +                                                                                                    |               |             |            |
| 1253 out of 10000 used |   |                   |                                                                                                    |               |             |            |
| Upgrade Plan           |   |                   | Click to upload a file or drag and drop, the best results are achieved<br>when the audio is clean and free of background noises |               |             |            |
| Terms Privacy          |   |                   |                                                                                                    |               |             |            |
| john@mail.com          |   |                   | OR                                                                                                    |               |             | $\bigcirc$ |
|                        |   |                   | Record Audio                                                                                                    |               |             |            |

#### Step 2: Select Preferred Settings

The Settings section is where you can choose a voice and a language, and apply additional voice settings.

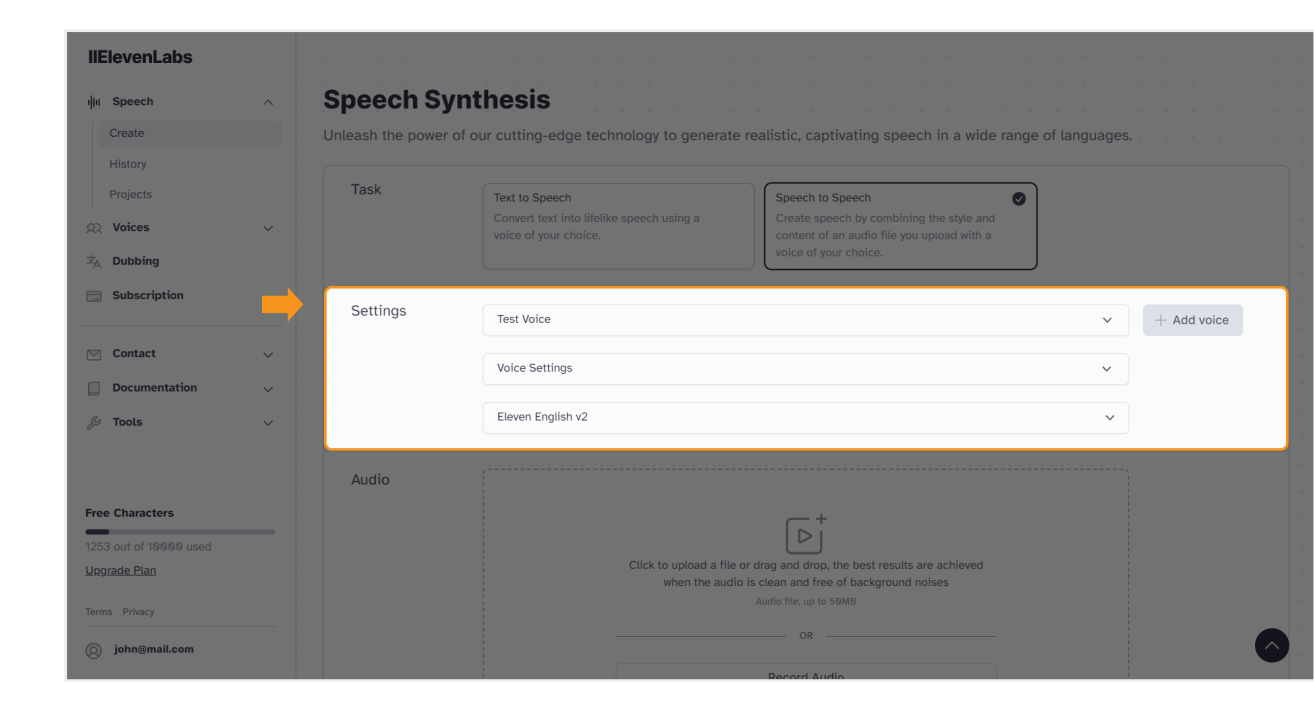

1. Choose a voice from the first drop-down menu.

| llElevenLabs           |   |                        |                                                                                                    |                   |
|------------------------|---|------------------------|----------------------------------------------------------------------------------------------------|-------------------|
| ı <b>l</b> ıı Speech   | ^ | Speech Synt            | hesis                                                                                                    |                   |
| Create                 |   | Unleash the power of o | ur cutting-edge technology to generate realistic, captivating speech in a wide ra                                                                                                    | ige of languages. |
| Projects               |   | Task                   | Text to Speech Speech                                                                                                    | ۶                 |
| Q2 Voices              | ~ |                        | Convert text into ilfelike speech using a Create speech by combining the style and<br>voice of your choice. Voice of your choice.                                                                                                    |                   |
| Subscription           |   |                        |                                                                                                    |                   |
|                        |   | Settings               | Antoni                                                                                                    | ✓ + Add voice     |
| Contact                | ~ |                        | RECENTLY USED                                                                                                    |                   |
| Documentation          | ~ |                        | set Santa Claus A christmas                                                                                                    |                   |
| ∯ Tools                | ~ |                        | ▶ Bill 🗸 american strong documentary                                                                                                    |                   |
|                        |   | Audio                  | PREMADE  Perenade  Premade  Premade Premade Premade Premade Premade Premade Premade Premade Premade Premade Premade Premade Premade Premade Premade Premade Premade Premade Premade Premade Premade Premade Premade Premade Premade Premade Premade Premade Premade Premade Premade Premad |                   |
| Free Characters        |   |                        | Adam 🗸 american deep narration                                                                                                    |                   |
| 1253 out of 10000 used |   |                        | Antoni 🚨 american well-rounded narration                                                                                                    |                   |
| <u>Upgrade Plan</u>    |   |                        | Arnold A american crisp narration                                                                                                    |                   |
| Terms Privacy          |   |                        | Bill 🗸 american strong documentary                                                                                                    |                   |
| () john@mail.com       |   |                        | Percent Audio                                                                                                    |                   |

**Note:** You can listen to a short recording of each voice by clicking the play button next to it.

2. **Apply Voice Settings** from the second drop-down menu.

| llElevenLabs           |   |                        |                                                                 |                                                                                        |               |             |
|------------------------|---|------------------------|-----------------------------------------------------------------|----------------------------------------------------------------------------------------|---------------|-------------|
| ı∥ıı Speech            | ^ | Speech Synt            | hesis                                                           |                                                                                        |               |             |
| Create                 |   | Unleash the power of o | ur cutting-edge technology to generate                          | e realistic, captivating speech in a wide range                                        | of languages. |             |
| History                |   |                        |                                                                 |                                                                                        |               |             |
| Projects               |   | Task                   | Text to Speech                                                  | Speech to Speech                                                                       |               |             |
| ्र Voices              | ~ |                        | Convert text into lifelike speech using a voice of your choice. | Create speech by combining the style and<br>content of an audio file you upload with a |               |             |
| 文 Dubbing              |   |                        |                                                                 | voice of your choice.                                                                  |               |             |
| <b>Subscription</b>    |   | Settings               | Bill                                                            |                                                                                        | ~             | + Add voice |
| Contact                | ~ |                        |                                                                 |                                                                                        |               |             |
| Documentation          | ~ |                        | Voice Settings                                                  |                                                                                        | ^             |             |
| - Cools                | ~ |                        | Stability                                                       |                                                                                        |               |             |
| 10013                  | Ť |                        | More variable 🚯                                                 |                                                                                        | More stable 🚯 |             |
|                        |   | Audio                  | Clarity + Similarity Enhancement                                |                                                                                        |               |             |
| Euro Chamadana         |   | Addio                  | Low 🚯                                                           |                                                                                        | High 🚯        |             |
|                        |   |                        | Style Exaggeration                                              |                                                                                        |               |             |
| 1253 out of 10000 used |   |                        | None (Fastest)                                                  | E                                                                                      | xaggerated 🚯  |             |
| <u>opgrade Han</u>     |   |                        | Speaker Boost 🚯                                                 |                                                                                        |               |             |
| Terms Privacy          |   |                        | To Default                                                      |                                                                                        |               |             |
| john@mail.com          |   |                        |                                                                 |                                                                                        |               |             |
|                        |   |                        |                                                                 | Descend Audia                                                                          |               |             |

#### STABILITY

The stability level is set at 50% by default. However, you can slide the bar to the left and to the right to vary the stability level.

- <u>Left side (More variable)</u> The closer you move the bar to the left side, the more expressive the voice becomes. However, it may result in instabilities in the final output.
- <u>Right side (More stable)</u> Increasing the stability results in more consistent output. However, keep in mind that the more stable the voice gets, the more monotone the final output might become.

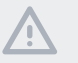

**Note:** High stability levels are not recommended for larger sources.

#### CLARITY + SIMILARITY ENHANCEMENT

The Clarity + Similarity Enhancement level affects the presence of audio artifacts (accidental and unwanted sound resulting from audio recording or editing). Also, The similarity slider controls how closely the Al matches the original voice it's copying.

- <u>Low level</u> Recommended for generated audio with present artifacts.
- <u>High level</u> It boosts the voice's clarity and similarity. However, it might cause unwanted artifacts.

**Note:** The recommended level of Clarity + Similarity Enhancement is the optimal 75%.

#### STYLE EXAGGERATION

The Style Exaggeration function tries to enhance the style of the original speaker's voice. However, using this setting can use more computer power and might slow things down if it's set above 0. Also, it's important to know that this setting can make the model a bit less reliable, as it works hard to copy the original voice's style.

**Note:** Usually, it's best to leave this setting at 0.

#### SPEAKER BOOST

This setting will appear as a checkbox below the Style Exaggeration slider. This feature simply boosts the similarity of the synthesized speech and the voice.

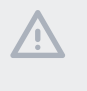

**Note:** Using this feature needs more computing power, which can slow things down a bit. The changes made by this setting are usually quite minor.

#### **DEFAULT BUTTON**

If you click this button, ElevenLabs will automatically reset the settings to their default/optimal level.

#### SPEECH SYNTHESIS MODELS

This setting is located under the Voice Settings.

The only model that supports the speech-to-speech generation is the Eleven English v2 (default). Here, you do not have other options, and the system will recognize and work only with English audio.

| llElevenLabs          | Low 🕐 High 🌘                                                                            |
|-----------------------|-----------------------------------------------------------------------------------------|
| ilii Speech           | Style Exaggeration                                                                      |
| Create                | None (Fastest) Exaggerated                                                              |
| History               | Speaker Boost                                                                           |
| Projects              |                                                                                         |
| Q∑ Voices ∨           | Chases a medal to use                                                                   |
| 沟 Dubbing             |                                                                                         |
| Subscription Audio    | Eleven English v2<br>Our state-of-the-art speech to speech model suitable for scenarios |
| 🖂 Contact 🗸           | where you need maximum control over the content and prosody of<br>your generations.     |
| Documentation V       | Tasks: Speech to Speech Languages: English noises                                       |
| ∬ Tools ∨             |                                                                                         |
|                       | OR                                                                                      |
|                       |                                                                                         |
| Free Characters       |                                                                                         |
| 564 out of 10000 used |                                                                                         |

#### Step 3: Add Your Audio

This is the step where you provide your audio source. You have two options:

- 1. Click the media icon to upload your audio file (should not exceed 50MB) OR
- 2. Click the 'Record Audio' button to have ElevenLabs record you while you speak.

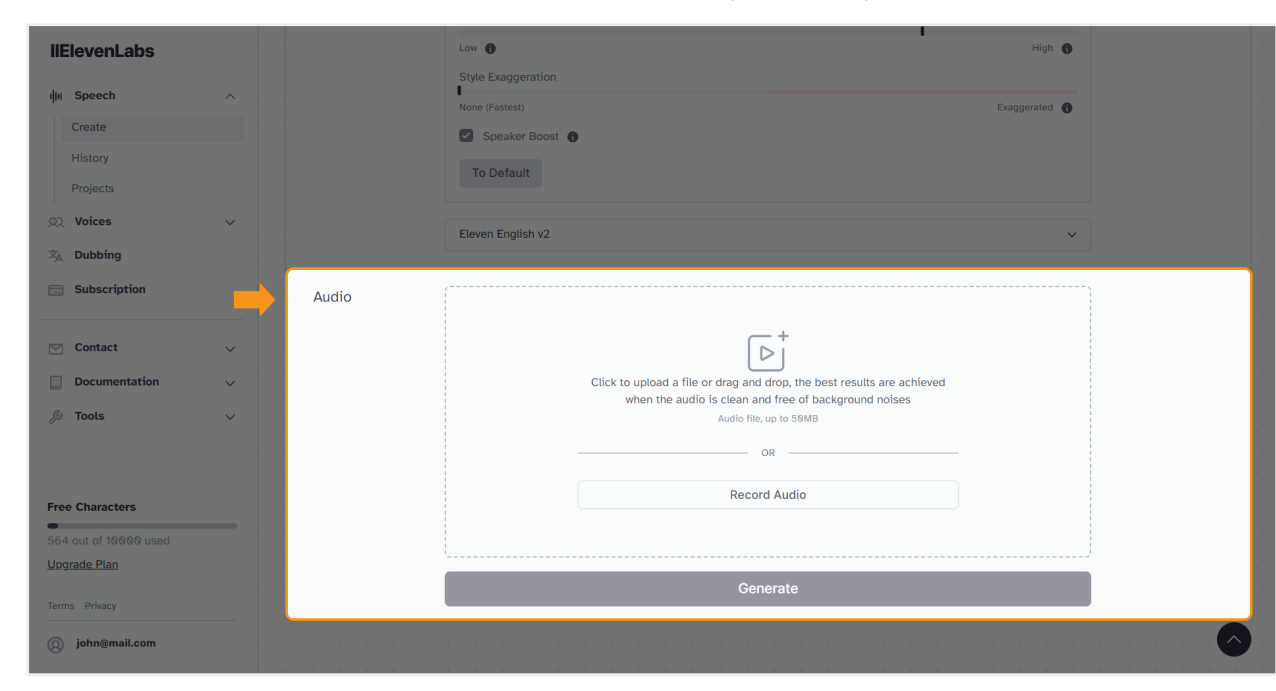

#### Step 4: Press the 'Generate' Button

The speech-to-speech generation may take some time, depending on the length and the complexity of your audio source.

| llElevenLabs          |   |       | Low                |                                                                     | High 🚯      |  |
|-----------------------|---|-------|--------------------|---------------------------------------------------------------------|-------------|--|
| ျံ။ Speech            | ~ |       | Style Exaggeration |                                                                     |             |  |
| Create                |   |       | Speaker Boost      |                                                                     | Exaggerated |  |
| History               |   |       | To Default         |                                                                     |             |  |
| Projects              |   |       |                    |                                                                     |             |  |
| Q2 Voices             | ~ |       | Eleven English v2  |                                                                     | ~           |  |
| Dubbing               |   |       | Litron English v2  |                                                                     | •           |  |
| <b>Subscription</b>   |   | Audio |                    |                                                                     |             |  |
| ─ Contact             | ~ |       |                    |                                                                     |             |  |
| Documentation         |   |       |                    | Click to upload a file or drag and drop, the best results are achie | aved        |  |
| <sup>®</sup> Tools    |   |       |                    | when the audio is clean and free of background noises               |             |  |
|                       |   |       |                    | Audio file, up to bowith                                            |             |  |
|                       |   |       | -                  | OR                                                                  |             |  |
| Free Characters       |   |       |                    | Record Audio                                                        |             |  |
| 564 out of 10000 used |   |       |                    |                                                                     |             |  |
| Upgrade Plan          |   |       |                    |                                                                     |             |  |
| Terms Privacy         |   |       |                    | Generate                                                            |             |  |
| () john@mail.com      |   |       |                    |                                                                     |             |  |

#### Step 5: Listen to the Generated Audio

Usually, you can find the player at the bottom of the page:

| llElevenLabs           |        |                   |                                                                 |                                                                                                    |               |             |
|------------------------|--------|-------------------|-----------------------------------------------------------------|----------------------------------------------------------------------------------------------------|---------------|-------------|
| ı lıı Speech           | ^      | Speech Sy         | Inthesis                                                        |                                                                                                    |               |             |
| Create                 |        | Unleash the power | of our cutting-edge technology to generate                      | e realistic, captivating speech in a wide range o                                                              | of languages. |             |
| History                |        |                   |                                                                 |                                                                                                    |               |             |
| Projects               |        | Task              | Text to Speech                                                  | Speech to Speech                                                                                               |               |             |
| Q Voices               | ~      |                   | Convert text into lifelike speech using a voice of your choice. | Create speech by combining the style and<br>content of an audio file you upload with a<br>voice of your choice |               |             |
| × Dubbing              |        |                   |                                                                 | voice of your choice.                                                                                          |               |             |
| <b>Subscription</b>    |        | Settings          | Test Voice                                                      |                                                                                                    | ~             | + Add voice |
| Contact                | $\sim$ |                   | Veias Cattings                                                  |                                                                                                    |               |             |
| Documentation          | ~      |                   | voice settings                                                  |                                                                                                    | <b>`</b>      |             |
| & Tools                | ~      |                   | Eleven English v2                                               |                                                                                                    | ~             |             |
|                        |        | Audio             |                                                                 |                                                                                                    |               |             |
| Free Characters        |        |                   |                                                                 | <u> </u>                                                                                                    |               |             |
| 1253 out of 10000 used |        |                   |                                                                 |                                                                                                    |               |             |
| Upgrade Plan           |        |                   | Click to upload a file<br>when the aud                          | or drag and drop, the best results are achieved<br>to is clean and free of background noises                   |               |             |
| Terms Privacy          |        | Test Voice, 1     | /26/24, 13:12                                                   |                                                                                                    |               |             |
| john@mail.com          |        | ה d               |                                                                 |                                                                                                    | 0:07 / 0:     | 37 🖒 🖓 上    |

If you cannot find it there, look for an **arrow-like button** () in the right-side low corner of the screen:

| llElevenLabs        |                               |                                                                 |                                                                                                    |               |             |
|---------------------|-------------------------------|-----------------------------------------------------------------|----------------------------------------------------------------------------------------------------|---------------|-------------|
| lı Speech           | <ul> <li>Speech Sy</li> </ul> | ynthesis                                                        |                                                                                                    |               |             |
| Create              | Unleash the powe              | r of our cutting-edge technology to generate                    | e realistic, captivating speech in a wide range o                                                              | of languages. |             |
| History             |                               |                                                                 |                                                                                                    |               |             |
| Projects            | Task                          | Text to Speech                                                  | Speech to Speech                                                                                               |               |             |
| Voices              | × .                           | Convert text into lifelike speech using a voice of your choice. | Create speech by combining the style and<br>content of an audio file you upload with a<br>voice of your choice |               |             |
| Dubbing             |                               |                                                                 | voice of your choice.                                                                                          |               |             |
| Subscription        | Settings                      | Test Voice                                                      |                                                                                                    | ~             | + Add voice |
| Contact             | ✓                             |                                                                 |                                                                                                    |               |             |
| Documentation       | ~                             | Voice Settings                                                  |                                                                                                    | ~             |             |
| Tools               | ×                             | Eleven English v2                                               |                                                                                                    | ~             |             |
|                     | Audio                         |                                                                 |                                                                                                    |               |             |
| e Characters        |                               |                                                                 | -+                                                                                                    |               |             |
| 3 out of 10000 used |                               |                                                                 |                                                                                                    |               |             |
| grade Plan          |                               | Click to upload a file<br>when the aud                          | or drag and drop, the best results are achieved<br>to is clean and free of background noises                   |               |             |
| ms Privacy          |                               |                                                                 |                                                                                                    |               |             |
| john@mail.com       |                               |                                                                 | OR                                                                                                    |               |             |
|                     |                               |                                                                 |                                                                                                    |               |             |

#### Step 6: Modify

If you do not like the outcome, you can still go back to the settings and make any changes. Then, press **'Generate.'** 

#### Step 7: Save

Click the download button to save the audio:

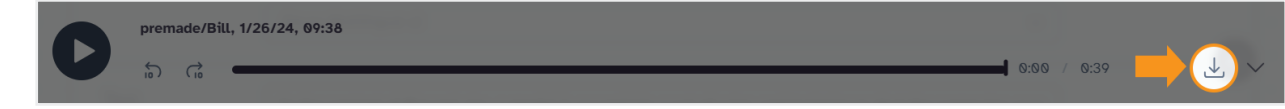

## Dubbing

ElevenLabs offers a revolutionary dubbing tool designed to create perfect dubs in any language using the original voices of actors. This tool aims to make content more accessible while preserving the original performance.

## Step 1: Accessing the Dubbing Tool

Navigate to the ElevenLabs website and locate and click on the **'Dubbing'** tab. Here, you'll see a view of all your previously dubbed projects (it will be empty if you're a first-time user).

| llElevenLabs                              |        |                                                                                                    |   |
|-------------------------------------------|--------|----------------------------------------------------------------------------------------------------|---|
| ı lıl Speech                              | ^      | Dubbing                                                                                                    |   |
| Create                                    |        | Translate your content across 29 languages in seconds with voice translation, speaker detection, and audio dubbing. |   |
| History                                   |        |                                                                                                    |   |
| Projects                                  |        | Dubbing Project Name (Optional)                                                                                     |   |
| Q2 Voices                                 | $\sim$ |                                                                                                    |   |
| 文 Dubbing                                 |        | Target Language *                                                                                                   |   |
| Subscription                              |        | Detect v Select                                                                                                    | ~ |
|                                           |        | Select a Source *                                                                                                   |   |
| Contact                                   | ~      | Uplaad Youtube TikTok X (Twitter) Vimeo Other URL                                                                   |   |
| Documentation                             | ~      |                                                                                                    |   |
| 🖇 Tools                                   | $\sim$ |                                                                                                    |   |
|                                           |        | Click to upload a file or drag and drop                                                                             |   |
|                                           |        |                                                                                                    |   |
| Free Characters                           |        |                                                                                                    |   |
| <ul> <li>564 out of 10000 used</li> </ul> |        | Advanced Settings                                                                                                   |   |
| Upgrade Plan                              |        |                                                                                                    |   |
| Terms Privacy                             |        | Create                                                                                                    |   |
| john@mail.com                             |        | This dub will use 2000 characters per minute of audio.                                                              |   |

## Step 2: Creating a New Dub

1. Click on "Create New Dub". A window will appear with several options:

| llElevenLabs                                    |                                                                                                    |
|-------------------------------------------------|----------------------------------------------------------------------------------------------------|
| illi Speech ^                                   | Dubbing                                                                                                    |
| Create                                          | Translate your content across 29 languages in seconds with voice translation, speaker detection, and audio dubbing. |
| History                                         |                                                                                                    |
| Projects                                        | Dubbing Project Name (Optional)                                                                                     |
| 🔍 Voices 🗸 🗸                                    | Untitled                                                                                                    |
| 文 Dubbing                                       | Source Language * Target Language *                                                                                 |
|                                                 | Detect         ∨         →         Select         ∨                                                                 |
| Subscription                                    | Select a Source *                                                                                                   |
| 🖂 Contact 🗸                                     | Uptoad Youtube TikTok X (Twritter) Vimeo Other URL                                                                  |
| Documentation                                   |                                                                                                    |
| ~~ Tools $~~~~~~~~~~~~~~~~~~~~~~~~~~~~~~~~~~~~$ |                                                                                                    |
|                                                 | Click to upload a file or drag and drop                                                                             |
|                                                 | Audio or Video file, up to 100MB or 45 minutes.                                                                     |
| Free Characters                                 |                                                                                                    |
| -<br>564 out of 10000 used                      | Advanced Settings                                                                                                   |
| Upgrade Plan                                    |                                                                                                    |
| Turne Bilana                                    | Create                                                                                                    |
| ierms Privacy                                   |                                                                                                    |
| john@mail.com                                   | rins duo wiii use zooo characters per minute or audio.                                                              |
|                                                 |                                                                                                    |

ElevenLabs | The Ultimate Step-by-Step Beginner's User Guide

- 2. Type in the name of your project in the designated input field.
- 3. Select the language of the source from the drop-down menu.

**Note:** This is the original language of the content. You can also let ElevnLabs detect the source language.

4. Select the target language from the drop-down menu.

| llElevenLabs    |                                                            |                                                            |        |
|-----------------|------------------------------------------------------------|------------------------------------------------------------|--------|
| ı lıl Speech 🔨  | Dubbing                                                    |                                                            |        |
| Create          | Translate your content across 29 languages in seconds with | n voice translation, speaker detection, and audio dubbing. |        |
| History         |                                                            |                                                            |        |
| Projects        | Dubbing Project Name (Optional)                            |                                                            |        |
| v Voices ∨      |                                                            |                                                            |        |
| 文 Dubbing       | Source Language                                            | Target Language *                                          |        |
| Subscription    | Detect                                                     | Select                                                     | ^      |
|                 | Select a Source *                                          | Select 🗸                                                   | L^     |
| ☑ Contact ∨     |                                                            | English                                                    |        |
| Documentation   | Voltad Youtube TikTok X (Twitter) Vimeo Other URL          | Chinese                                                    | 1      |
|                 |                                                            | Spanish                                                    |        |
| 🔑 Tools 🗸 🗸 🗸   |                                                            | Hindi                                                      |        |
|                 |                                                            | Click to upload a file o                                   |        |
|                 |                                                            | udio or Video file, up to 10                               |        |
| Free Characters |                                                            | German                                                     | -      |
|                 | Advanced Settings                                          |                                                            |        |
| Upgrade Plan    |                                                            |                                                            |        |
| Terms Drivery   |                                                            |                                                            |        |
|                 |                                                            |                                                            |        |
| john@mail.com   | This duo will use 2000 characters per minute of audio.     |                                                            | $\sum$ |

**Note:** This is the language into which the content will be dubbed.

## 쥦 Step 3: Upload

Upload a video or audio file for dubbing or import a video directly from platforms like YouTube, TikTok, Twitter, Vimeo, or via another URL.

**Note:** There is a limit of 100MB and 45 minutes for the clip you upload.

| llElevenLabs          |        |                                                                                                    |
|-----------------------|--------|----------------------------------------------------------------------------------------------------|
| illii Speech          | ^      | Dubbing                                                                                                    |
| Create                |        | Translate your content across 29 languages in seconds with voice translation, speaker detection, and audio dubbing. |
| History               |        |                                                                                                    |
| Projects              |        | Dubbing Project Name (Optional)                                                                                     |
| QQ Voices             | $\sim$ |                                                                                                    |
| 文 Dubbing             |        | Source Language *                                                                                                   |
| Subscription          |        | Detect     ✓     Select     ✓                                                                                       |
|                       |        | Select a Source *                                                                                                   |
| 🖂 Contact             |        | Uplaad Youtube TikTok X (Twitter) Vimeo Other URL                                                                   |
| Documentation         | ~      |                                                                                                    |
| 🌮 Tools               | $\sim$ |                                                                                                    |
|                       |        | Click to unload a file or drag and drop                                                                             |
|                       |        | Audio or Video file, up to 100MB or 45 minutes.                                                                     |
| Free Characters       |        | J                                                                                                    |
| 564 out of 10000 used |        | Advanced Settings                                                                                                   |
| Upgrade Plan          |        |                                                                                                    |
|                       |        | Create                                                                                                    |
| john@mail.com         |        | This dub will use 2000 characters per minute of audio.                                                              |

### Step 4: Click on 'Advanced Settings'

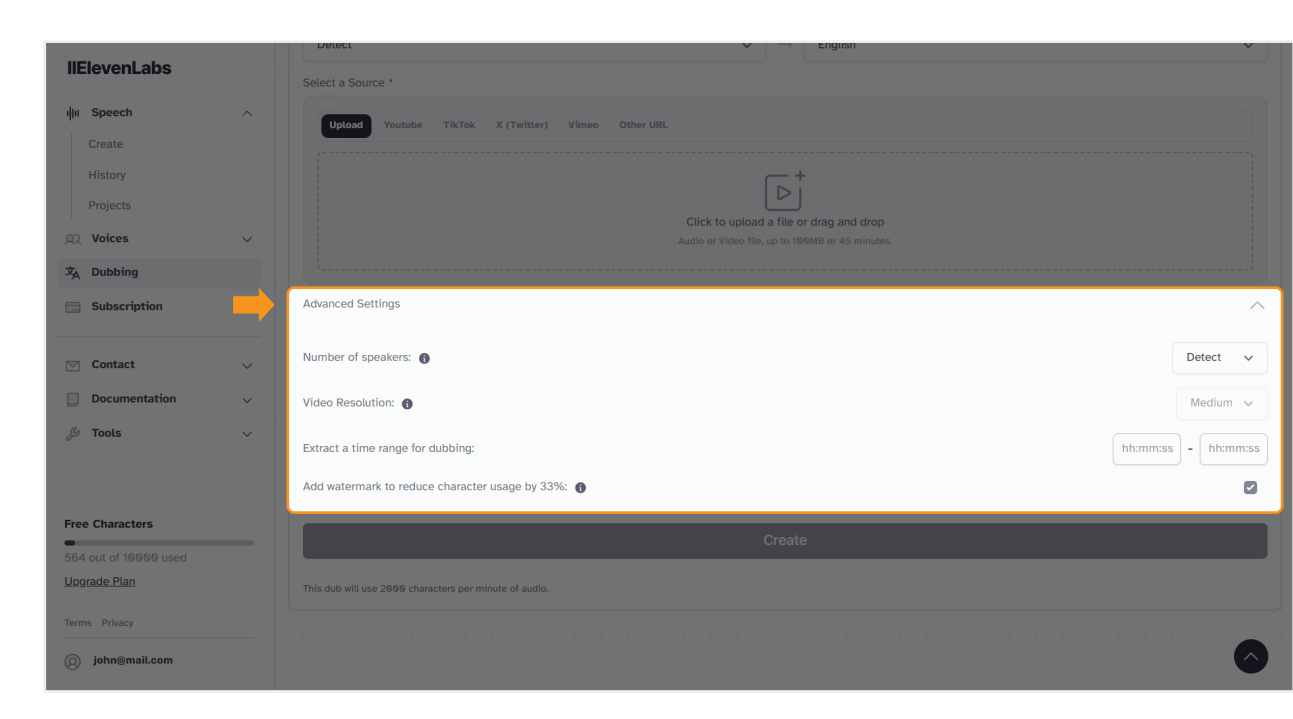

#### **Advanced Settings:**

1. Choose the number of speakers manually or let the Al automatically determine it.

2. Video Resolution: Select your desired video resolution.

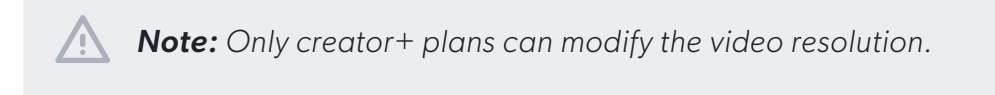

3. Dub Range: Specify if you want to dub the entire video or only a portion by setting the range.

**Note:** Try to select the exact parts of the video to be dubbed by writing in the specific minutes and seconds of both its beginning and ending.

## Step 5: Click the 'Create' button.

Note that it will take some time for ElevenLabs to dub the video. You can track its generation progress from the status section.

|                        |   | Source Language             |                      | Targ                                                              | jet Language *                |                       |
|------------------------|---|-----------------------------|----------------------|-------------------------------------------------------------------|-------------------------------|-----------------------|
| liElevenLaps           |   | Detect                      |                      | ✓ → S                                                             | elect                         | ~                     |
| ı∥lıl Speech           | ^ | Select a Source *           |                      |                                                                   |                               |                       |
| Create                 |   |                             |                      |                                                                   |                               |                       |
| History                |   | Оргоза тошше Пікток         | x (Twitter) Vimeo Ou |                                                                   |                               |                       |
| Projects               |   |                             |                      | <u> </u>                                                          |                               |                       |
| Q2 Voices              | ~ |                             |                      |                                                                   |                               |                       |
| 文 <sub>人</sub> Dubbing |   |                             |                      | Click to upload a file or dra<br>Audio or Video file, up to 100MB | ag and drop<br>or 45 minutes. |                       |
| Subscription           |   |                             |                      |                                                                   |                               |                       |
|                        |   | Advanced Settings           |                      |                                                                   |                               |                       |
| Contact                | ~ |                             |                      |                                                                   |                               |                       |
| Documentation          | ~ |                             |                      |                                                                   |                               |                       |
| 🌮 Tools                | ~ |                             |                      |                                                                   |                               |                       |
|                        |   |                             |                      |                                                                   |                               |                       |
|                        |   | Name                        | Language             | Status                                                            | Created                       |                       |
| Free Characters        |   |                             |                      |                                                                   |                               |                       |
| 564 out of 10000 used  |   | Reggie Chandra.mp3          | English              | 56s remaining                                                     | 1/26/24, 14:03                | Remove Details        |
| Upgrade Plan           |   | Showing 1 to 1 of 1 results |                      |                                                                   |                               | < 1 >                 |
| john@mail.com          |   |                             |                      |                                                                   |                               | · · · · · · · · · · · |

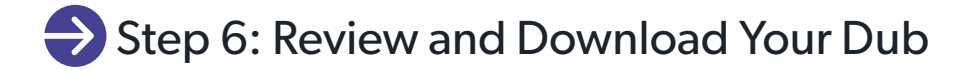

Once completed, you can review and download the dubbed content. Click the **'View'** button to watch the video.

|                        |   | Source Language                       |                     |                                     | Target Language *             |                      |
|------------------------|---|---------------------------------------|---------------------|-------------------------------------|-------------------------------|----------------------|
| licievencabs           |   | Detect                                |                     | ~                                   | $\rightarrow$ Select          | <b>~</b> ]           |
| ı ۱۱ Speech            | ^ | Select a Source *                     |                     |                                     |                               |                      |
| Create                 |   |                                       |                     |                                     |                               |                      |
| History                |   | Upload Youtube TikTo                  | k X (Twitter) Vimeo |                                     |                               |                      |
| Projects               |   |                                       |                     |                                     | <u>-</u> +                    |                      |
| ्र Voices              | ~ |                                       |                     |                                     |                               |                      |
| 文 <sub>人</sub> Dubbing |   |                                       |                     | Click to uploa<br>Audio or Video fi | e, up to 100MB or 45 minutes. |                      |
| Subscription           |   |                                       |                     |                                     |                               |                      |
|                        |   | Advanced Settings                     |                     |                                     |                               |                      |
| 🖂 Contact              | ~ |                                       |                     |                                     |                               |                      |
| Documentation          | ~ |                                       |                     |                                     |                               |                      |
| ∬ Tools                | ~ | This dub will use 2000 characters per | minute of audio.    |                                     |                               |                      |
|                        |   |                                       |                     |                                     |                               |                      |
|                        |   | Name                                  | Language            | Status                              | Created                       |                      |
| Free Characters        |   |                                       |                     |                                     |                               |                      |
| 564 out of 10000 used  |   | Reggie Chandra.mp3                    | English             | dubbed                              | 1/26/24, 14:03                | Remove Download View |
| Upgrade Plan           |   | Showing 1 to 1 of 1 results           |                     |                                     |                               |                      |
| Terms Privacy          |   | Showing Pto Por Hesuits               |                     |                                     |                               |                      |
| () john@mail.com       |   |                                       |                     |                                     |                               |                      |
|                        |   |                                       |                     |                                     |                               |                      |

Click the **'Download'** button to use the generated dub.

## VoiceLab

This is the section where you can create new voices and clone your own voice or a voice you're allowed to use. Only you can access and work with the voices you make. Follow the steps on how to use the VoiceLab tool.

## Step 1: Accessing VoiceLab

Navigate to the ElevenLabs website and locate and click on the **'VocieLab'** tab. Here, you'll see a view of all your previously created voices (it will be empty if you're a first-time user).

| llElevenLabs |                                                                                                    |
|--------------|----------------------------------------------------------------------------------------------------|
| ो॥ Speech    | VoiceLab                                                                                                    |
| Q2 Voices    | A Your creative AI toolkit. Design entirely new synthetic voices from scratch. Clone your own voice or a voice you have a permission and rights to. |
| Create       | Paly you have access to the voices you create.                                                                                                    |
| Explore      | No voices created yet. Please click on "Add Voice" to create your first one                                                                         |
| 沟 Dubbing    |                                                                                                    |

## Step 2: Click on the '+' Button

| llElevenLabs          |                                                                                                    |
|-----------------------|----------------------------------------------------------------------------------------------------|
| illii Speech 🗸        | VoiceLab                                                                                                    |
| रू Voices             | Your creative AI toolkit. Design entirely new synthetic voices from scratch. Clone your own voice or a voice you have a permission and rights to. |
| Create                | Only you have access to the voices you create.                                                                                                    |
| Explore               | No voices created yet. Please click on "Add Voice" to create your first one.                                                                      |
| 🖄 Dubbing             |                                                                                                    |
| Subscription          |                                                                                                    |
| 🖂 Contact 🗸 🗸         | Add Generative or Cloned Voice                                                                                                    |
| Documentation V       | 0/3                                                                                                    |
| 🌮 Tools 🗸 🗸 🗸         |                                                                                                    |
|                       |                                                                                                    |
|                       |                                                                                                    |
|                       |                                                                                                    |
| Free Characters       |                                                                                                    |
| 564 out of 10000 used |                                                                                                    |
| Upgrade Plan          |                                                                                                    |
| Terms Privacy         |                                                                                                    |
| john@mail.com         |                                                                                                    |

A window with several options will appear:

| liElevenLabs         |                           |                                                                                                    |  |
|----------------------|---------------------------|----------------------------------------------------------------------------------------------------|--|
| illi Speech          | VoiceLab                  | Type of voice to create X                                                                                                    |  |
| Q2 Voices            | Your creative AI toolkit. | 🕹 Voice Design                                                                                                    |  |
|                      | Only you have access to   | Design entirely new voices by adjusting their parameters. Every voice                                                                                                    |  |
|                      | No voices created yet.    | you create is randomly generated and is entirely unique even if the same settings are applied.                                                                                                    |  |
| 🖗 Dubbing            |                           |                                                                                                    |  |
| Subscription         |                           | 4/ Instant Voice Cloning                                                                                                    |  |
|                      | (+                        | Starter+ only. <u>Subscribe?</u>                                                                                                    |  |
| Contact              | Add Generative            | Clone a voice from a clean sample recording. Samples should contain<br>1 speaker and be over 1 minute long and not contain background                                                                                                    |  |
| Documentation        | 0.                        | noise.                                                                                                    |  |
| 9 Tools              |                           | S Voice Library                                                                                                    |  |
|                      |                           | Add a voice from our community.                                                                                                    |  |
|                      |                           | Professional Voice Cloning                                                                                                    |  |
| ree Characters       |                           | Creator+ only. <u>Subscribe?</u>                                                                                                    |  |
| 64 out of 10000 used |                           | Create a perfect digital replica of your voice. Training running                                                                                                    |  |
|                      |                           | montny.                                                                                                    |  |
|                      |                           | and the second second se |  |
|                      |                           |                                                                                                    |  |
|                      |                           |                                                                                                    |  |

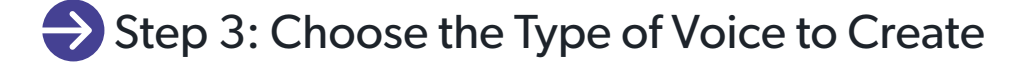

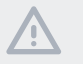

**Note:** The only available option for free accounts is 'Voice Design.' However, you can upgrade your account with a paid plan to experience the other tools.

#### **VOICE DESIGN**

Voice Design helps you make new voices. You can choose things like whether the voice is male or female, how old it sounds, and what kind of accent it has. You might need to try making different voices to get the one you like. Each time you click 'Generate' to make a new voice, it uses a little bit of your account's characters. Right now, you can pick accents like American, British, African, Australian, or Indian. The American and British accents work the best.

1. Click on the **'Voice Design'** option.

A pop-up window with settings will appear on your screen:

| llElevenLabs     |                         |                                                                        |
|------------------|-------------------------|------------------------------------------------------------------------|
| i∥ii Speech ∨    | VoiceLab                | Generate voice X                                                       |
| Q2 Voices        | Your creative AI toolki | Gender Female Vn voice or a voice you have a permission and rights to. |
| Create           | Only you have access t  |                                                                        |
| Explore          | No voices created ye    | Age                                                                    |
| 🖄 Dubbing        |                         | roong *                                                                |
| Subscription     | (                       | Accent                                                                 |
|                  | C                       | American 🗸                                                             |
| Contact V        | Add Generative          | Accent Strength                                                        |
| Documentation V  |                         | Low High                                                               |
| ∬ Tools ∨        |                         | First we thought the PC was a calculator. Then we found out            |
|                  | , a a a a a a           | how to turn numbers into letters and we thought it was a               |
|                  |                         | ypewniei.                                                              |
| Free Characters  |                         | 128 / 1000 Total quota remaining: 9436                                 |
|                  |                         |                                                                        |
| Upgrade Plan     |                         | Generate                                                               |
| Terms Privacy    | a service a service     |                                                                        |
| () john@mail.com |                         | Use Voice →                                                            |
|                  |                         |                                                                        |

Choose a Voice Gender from the drop-down menu.
 You have two options: female and male voice.

| llElevenLabs          |          |                                                   |                     |  |
|-----------------------|----------|---------------------------------------------------|---------------------|--|
| du Speach             |          | Generate voice                                    | X                   |  |
| illi apeecn           | VOICELAD | Gender                                            |                     |  |
| හූ Voices             |          | Female                                            | ~                   |  |
| Create                |          | Female                                            | ~                   |  |
| Explore               |          | Male                                              |                     |  |
| 沟 Dubbing             |          | <u>b</u>                                          |                     |  |
| Subscription          |          | Accent                                            |                     |  |
|                       |          | American                                          | ~                   |  |
| Contact               |          | Accent Strength                                   |                     |  |
| Documentation         |          | Low                                               |                     |  |
| 🖇 Tools               |          |                                                   |                     |  |
|                       |          | First we thought the PC was a calculator. Then we | we found out        |  |
|                       |          | typewriter.                                       | t it was a          |  |
|                       |          |                                                   |                     |  |
| Free Characters       |          | 128 / 1000 Total quo                              | ata remaining: 9436 |  |
| 564 out of 10000 used |          |                                                   |                     |  |
| <u>Upgrade Plan</u>   |          | Generate                                          |                     |  |
| Terms Privacy         |          |                                                   |                     |  |
|                       |          |                                                   |                     |  |
| john@mail.com         |          |                                                   |                     |  |

3. Choose the Age from the second drop-down menu.

Here you will have three options. You can select between a voice that sounds as a young, middle aged, or old person:

| llElevenLabs           |                        |                                                                                                   |                                            |  |
|------------------------|------------------------|---------------------------------------------------------------------------------------------------|--------------------------------------------|--|
| 间 Speech               |                        | Generate voice                                                                                    |                                            |  |
| Q Voices               |                        | Gender<br>Female                                                                                  | ~                                          |  |
| Create                 | Only you have access t |                                                                                                   |                                            |  |
| Explore                | No voices created ye   | Age<br>Young                                                                                      | ~                                          |  |
| ⊅ <sub>A</sub> Dubbing |                        |                                                                                                   |                                            |  |
| Subscription           | C                      | Young<br>Middle Aged                                                                              | ~                                          |  |
| Contact                | Add Generative         | Old                                                                                               |                                            |  |
| Documentation          |                        | Accent Strength                                                                                   | High                                       |  |
| 🔑 Tools                |                        | First we thought the PC was a calculate<br>how to turn numbers into letters and we<br>typewriter. | r. Then we found out<br>e thought it was a |  |
| Free Characters        |                        | 128 / 1000                                                                                        | Total quota remaining: 9436                |  |
| 564 out of 10000 used  |                        |                                                                                                   |                                            |  |
| Upgrade Plan           |                        | Generate                                                                                          |                                            |  |
| Terms Privacy          |                        |                                                                                                   |                                            |  |
| g john@mail.com        |                        |                                                                                                   |                                            |  |

 Choose an Accent from the third drop-down menu.
 You can pick accents like American, British, African, Australian, or Indian. /!\

| llElevenLabs      |                |                        |                             |                                                          |
|-------------------|----------------|------------------------|-----------------------------|----------------------------------------------------------|
|                   |                | Generate voice         |                             |                                                          |
|                   |                | Gender                 |                             | wn voice or a voice you have a permission and rights to. |
|                   |                | Female                 | ×                           |                                                          |
|                   |                | Age                    |                             |                                                          |
|                   |                | Young                  | ~                           |                                                          |
|                   |                | Accent                 |                             |                                                          |
|                   | (              | American               | ~                           |                                                          |
|                   | Add Generative | American               | ~                           |                                                          |
|                   |                | British                |                             |                                                          |
|                   |                | Atrican<br>Australian  |                             |                                                          |
|                   |                | Indian                 |                             |                                                          |
|                   |                | typewriter.            |                             |                                                          |
|                   |                |                        | Total quata remaining: 0426 |                                                          |
|                   |                |                        |                             |                                                          |
|                   |                | Generate               |                             |                                                          |
|                   |                |                        |                             |                                                          |
|                   |                | Use Voice $ ightarrow$ |                             |                                                          |
| (B) John@mail.com |                |                        |                             |                                                          |

Note: The American and British accents work the best.

5. Adjust the Accent Strenght

You can decrease or increase the accent intensity by sliding the bar to the 'High' or 'Low' side, respectively:

| llElevenLabs          |     |                                                                                                    |                 |                                                          |
|-----------------------|-----|----------------------------------------------------------------------------------------------------|-----------------|----------------------------------------------------------|
| 山山 Speech             |     | Generate voice                                                                                                    | ×               |                                                          |
| Q2 Voices             |     | Gender                                                                                                    |                 | wn voice or a voice you have a permission and rights to. |
| Create                |     | Female                                                                                                    |                 |                                                          |
| Explore               |     | Age                                                                                                    |                 |                                                          |
| 💫 Dubbing             |     | Young                                                                                                    | ~               |                                                          |
| <b>Subscription</b>   |     | Accent                                                                                                    |                 |                                                          |
|                       | , C | American                                                                                                    | ~               |                                                          |
| Contact               | Add | Accent Strength                                                                                                    |                 |                                                          |
| Documentation         |     | Low                                                                                                    | High            |                                                          |
| 29 10015              |     | First we thought the PC was a calculator. Then we fou<br>how to turn numbers into letters and we thought it we<br>typewriter. | und out<br>as a |                                                          |
| Free Characters       |     | 128 / 1000 Total quota rem                                                                                                    | naining: 9436   |                                                          |
| 564 out of 10000 used |     |                                                                                                    |                 |                                                          |
| Upgrade Plan          |     | Generate                                                                                                    |                 |                                                          |
| Terms Privacy         |     | Use Voice →                                                                                                    |                 |                                                          |
| () john@mail.com      |     |                                                                                                    |                 |                                                          |

- 6. Click the 'Generate' button and listen to the created voice.
- 7. Go back to the settings above if any changes are needed and press 'Generate' again.
- 8. Click the 'Use Voice' button to save the newly generated voice.

| llElevenLabs          |                                    |                                                                                                    |                  |  |
|-----------------------|------------------------------------|----------------------------------------------------------------------------------------------------|------------------|--|
| 训 Speech              |                                    | Generate voice                                                                                                    | ×                |  |
| Q2 Voices             |                                    | Gender                                                                                                    | wn voice or a vo |  |
| Create                |                                    |                                                                                                    |                  |  |
| Explore               |                                    | Age                                                                                                    |                  |  |
| A Dubbing             |                                    |                                                                                                    |                  |  |
| Subscription          | (                                  | Accent                                                                                                    | ×                |  |
| 🖂 Contact             | <ul> <li>Add Generative</li> </ul> | Accent Strength                                                                                                    |                  |  |
| Documentation         |                                    | Low                                                                                                    | High             |  |
| <i>₿</i> Tools        |                                    | First we thought the PC was a calculator. Then we found<br>how to turn numbers into letters and we thought it was a<br>typewriter. | t                |  |
| Free Characters       |                                    | 128 / 1000 Total quota remaini                                                                                                    |                  |  |
| 564 out of 10000 used |                                    | Ganerata                                                                                                    |                  |  |
| Upgrade Plan          |                                    | Gilerate                                                                                                    |                  |  |
| Terms Privacy         | — — — — — —                        | Use Voice →                                                                                                    |                  |  |
| john@mail.com         |                                    |                                                                                                    |                  |  |

9. Type in a name and a short description of the generated voice and press **'Create Voice.'** 

| llElevenLabs                                    |                                                                                                    |
|-------------------------------------------------|----------------------------------------------------------------------------------------------------|
| illi Speech 🗸                                   | VoiceLab                                                                                                    |
| Q Voices                                        | Your creative AI toolkit Design entirely new synthetic voices from scratch. Close your even voice or a voice you have a permission and rights to. |
|                                                 | Only you have access to Cenerate voice                                                                                                    |
|                                                 | No voices created yet. Name                                                                                                    |
| 🖄 Dubbing                                       |                                                                                                    |
| Subscription                                    | Labels 3/5                                                                                                    |
|                                                 | (age: young 🖞) gender: female 🍿 accent: american 🎁 🕂                                                                                              |
| ☑ Contact ∨                                     | Add Generative Description                                                                                                    |
| Documentation V                                 | 6 How would you describe the voice? e.g. "An old American                                                                                         |
| ~~ Tools $~~~~~~~~~~~~~~~~~~~~~~~~~~~~~~~~~~~~$ | male voice with a slight hoarseness in his throat. Perfect for news."                                                                             |
|                                                 |                                                                                                    |
|                                                 |                                                                                                    |
|                                                 | Create Voice                                                                                                    |
| Free Characters                                 |                                                                                                    |
| 692 out of 10000 used                           |                                                                                                    |
|                                                 |                                                                                                    |
|                                                 |                                                                                                    |
|                                                 |                                                                                                    |
|                                                 |                                                                                                    |

| speecn             | ~ | v    | JIC   | ЧĻ    | aŅ     |         |                  |       |        |       |      |       |     |             |                |        |        |       |       |       |      |          |      |      |      |       |      |      |     |      |      |      |      |       |      |
|--------------------|---|------|-------|-------|--------|---------|------------------|-------|--------|-------|------|-------|-----|-------------|----------------|--------|--------|-------|-------|-------|------|----------|------|------|------|-------|------|------|-----|------|------|------|------|-------|------|
| Voices             | ~ | You  | r cre | ative | AI 1   | oolk    | it. D            | esigr | n ent  | irely | nev  | v syn | the | tic v       | oice           | es fro | om s   | crate | ch. C | Clone | e yo | ur o     | wn v | oice | or a | a voi | ce y | ou h | ave | a pe | ermi | ssio | n an | d rig | jhts |
| Create             |   | Only | y you | hay   | e aç   | cess    | toth             | ne vo | vices  | you   | crea | ate.  |     |             |                |        |        |       |       |       |      |          |      |      |      |       |      |      |     |      |      |      |      |       |      |
| Explore<br>Dubbing |   |      |       |       |        | (       | +)               |       |        |       |      |       |     | Tes<br>Your | st Vo<br>ng Ar | nerica | an Fe  | male  |       |       |      | 0        | D    | Ş    |      |       |      |      |     |      |      |      |      |       |      |
| Subscription       |   |      |       | Ad    | dd Ger | nerativ | ve or (<br>1 / 3 | Clone | d Voic | e     |      |       |     | 140 0       |                | Inc    | i piov | raca. |       |       |      | <b>m</b> | Deme |      |      |       |      |      |     |      |      |      |      |       |      |
| Contact            | ~ |      |       |       |        |         |                  |       |        |       |      |       |     |             | 4 × U          | Jse    |        |       | ) Ea  |       |      | U<br>J   | kemo | ve   |      |       |      |      |     |      |      |      |      |       |      |
| Documentation      | ~ |      |       |       |        |         |                  |       |        |       |      |       |     |             |                |        |        |       |       |       |      |          |      |      |      |       |      |      |     |      |      |      |      |       |      |
| Tools              | ~ |      |       |       |        |         |                  |       |        |       |      |       |     |             |                |        |        |       |       |       |      |          |      |      |      |       |      |      |     |      |      |      |      |       |      |
|                    |   |      |       |       |        |         |                  |       |        |       |      |       |     |             |                |        |        |       |       |       |      |          |      |      |      |       |      |      |     |      |      |      |      |       |      |
|                    |   |      |       |       |        |         |                  |       |        |       |      |       |     |             |                |        |        |       |       |       |      |          |      |      |      |       |      |      |     |      |      |      |      |       |      |
| e Characters       |   |      |       |       |        |         |                  |       |        |       |      |       |     |             |                |        |        |       |       |       |      |          |      |      |      |       |      |      |     |      |      |      |      |       |      |
| out of 10000 used  | _ |      |       |       |        |         |                  |       |        |       |      |       |     |             |                |        |        |       |       |       |      |          |      |      |      |       |      |      |     |      |      |      |      |       |      |
| rade Plan          |   |      |       |       |        |         |                  |       |        |       |      |       |     |             |                |        |        |       |       |       |      |          |      |      |      |       |      |      |     |      |      |      |      |       |      |
|                    |   |      |       |       |        |         |                  |       |        |       |      |       |     |             |                |        |        |       |       |       |      |          |      |      |      |       |      |      |     |      |      |      |      |       |      |

#### 10. Find your newly generated voice in the VoiceLab tab:

#### INSTANT VOICE CLONING

The Instant Voice Cloning tool lets you quickly make a copy of a voice using short audio clips. When you do this, make sure the sound is clear, steady, and doesn't have any background noise.

**Note:** The best length for these clips is between 1 and 3 minutes. Keep in mind that this tool might not work as well with very different or unusual voices and accents that it hasn't learned from before.

**Note:** If you want to use this tool, you need to upgrade your account from free to a paid subscription. To do so, simply click on the 'Subscribe?' link and follow the on-screen instructions for subscription upgrade and payment.

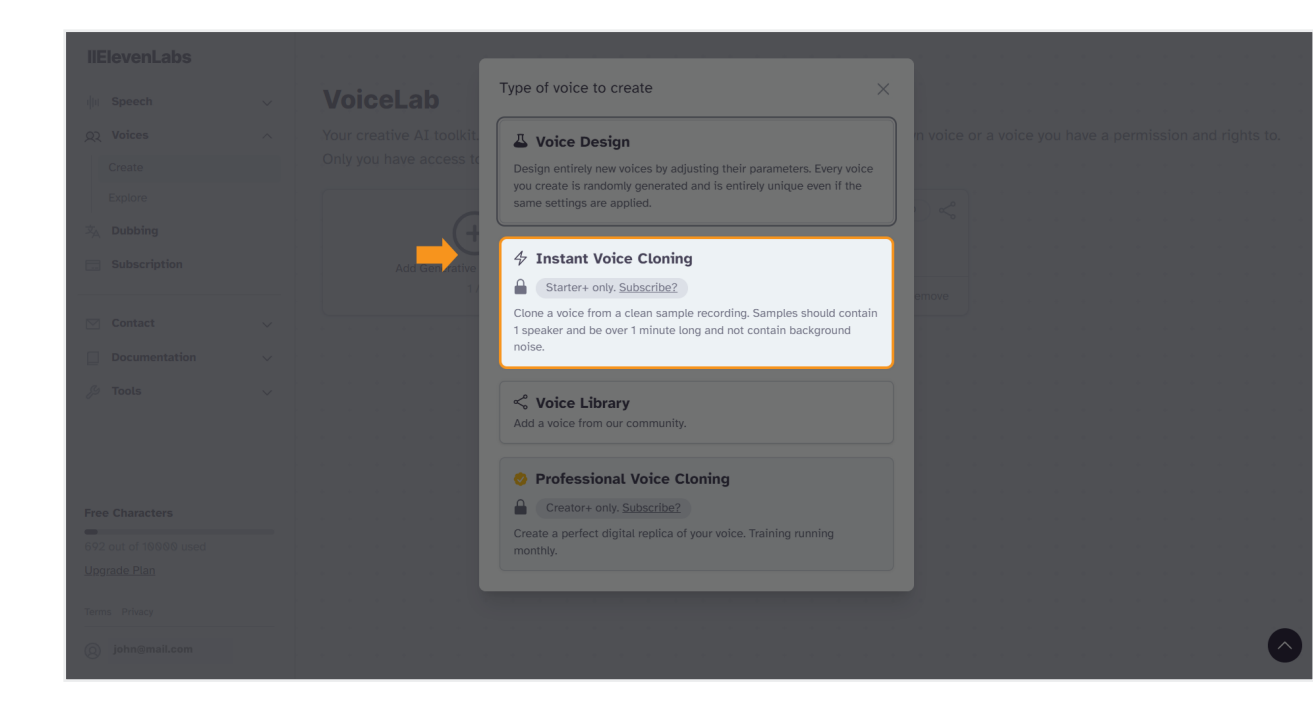

Once you unlock the Instant Voice Cloning tool, you will be able to select is as an option from VoiceLab's **'Type of voice to create'** step:

| llElevenLabs          |     |            |                                                                                                    |       |  |                  |
|-----------------------|-----|------------|----------------------------------------------------------------------------------------------------|-------|--|------------------|
| i Speech              |     |            | Type of voice to create                                                                                                    |       |  |                  |
| Create                |     | access to  | A Voice Design                                                                                                    |       |  |                  |
| Explore               |     | (+         | Design entirely new voices by adjusting their parameters. Every voice<br>you create is randomly generated and is entirely unique even if the<br>same settings are applied. |       |  |                  |
| <b>Subscription</b>   | Add | Sen vative | ✤ Instant Voice Cloning                                                                                                    | emove |  |                  |
| Contact               |     |            | Clone a voice from a clean sample recording. Samples should contain<br>1 speaker and be over 1 minute long and not contain background<br>noise.                            |       |  |                  |
| Documentation % Tools |     |            | and Maine Library                                                                                                    |       |  |                  |
|                       |     |            | Add a voice from our community.                                                                                                    |       |  |                  |
|                       |     |            | Professional Voice Cloning<br>Create a perfect digital replica of your voice. Training running monthly.                                                                    |       |  |                  |
| Terms Privacy         |     |            |                                                                                                    |       |  |                  |
| john@mail.com         |     |            |                                                                                                    |       |  | · · · · <b>·</b> |

1. Select the 'Instant Voice Cloning' Option.

A pop-up window will appear:

| llElevenLabs        |                          | Add Voice >                                                                                                 | A 10 10 10 10 10 10 10 10 10 10 10 10 10 |                         |        |                |
|---------------------|--------------------------|----------------------------------------------------------------------------------------------------|------------------------------------------|-------------------------|--------|----------------|
| illi Speech 🗸       | VoiceLab                 | Name                                                                                                    |                                          |                         |        |                |
| QQ Voices           | Your creative AI toolki  |                                                                                                    | wn voice c                               |                         |        |                |
| Create              | Only you have access t   | +                                                                                                    |                                          |                         |        |                |
| Explore             |                          |                                                                                                    | ID                                       | Emily 🕹                 |        |                |
| 文 Dubbing           | (-                       | Click to upload a file or drag and drop<br>Audio or Video files, up to 10MB each                            |                                          |                         |        |                |
| <b>Subscription</b> | Add Generative           | OR                                                                                                    |                                          |                         |        |                |
| ☐ Contact           |                          | Peccerd Audio                                                                                               | Remove                                   | <ul><li>■ Use</li></ul> | 🗷 Edit | Tremove Remove |
| Documentation       | Reggie Voice 4           | Record Addio                                                                                                |                                          |                         |        |                |
| 💭 Tools 🗸 🗸         | No description provided. | Samples 0/25                                                                                                |                                          |                         |        |                |
|                     | 📢 Use 🕑                  | No items uploaded yet. Upload audio samples of the voice you would like to clone.                           |                                          |                         |        |                |
|                     |                          | Sample quality is more important than quantity. Noisy                                                       |                                          |                         |        |                |
|                     |                          | samples may give bad results. Providing more than 5 minutes<br>of audio in total brings little improvement. |                                          |                         |        |                |
|                     |                          | 1. 1. 1. 0. / 5                                                                                             |                                          |                         |        |                |
|                     |                          | Labels 0/5                                                                                                  |                                          |                         |        |                |
| Terms Privacy       |                          | • · · · ·                                                                                                   |                                          |                         |        |                |
| john@mail.com       |                          | Cancel Add Voice                                                                                            |                                          |                         |        |                |

2. Type in a name for the voice-to-be-cloned.

For example: Reggie's Voice

3. Click on the media section to upload audio/video files or drag and drop them.

| llElevenLabs     |                        | Add Voice X                                                                                                    |  |
|------------------|------------------------|----------------------------------------------------------------------------------------------------|--|
| ៀរ Speech        |                        | Name                                                                                                    |  |
| Q2 Voices        |                        | Reggie's Voice on which we voice of                                                                                                    |  |
| Create           | Only you have access t | <u></u> +                                                                                                    |  |
| Explore          |                        |                                                                                                    |  |
| The Dubbing      | C                      | Click to upload a file or drag and drop<br>Audio or Video files, up to 19MB each                                                                                     |  |
| Subscription     | Add Generative         | OR                                                                                                    |  |
| Contact          |                        | Record Audio                                                                                                    |  |
| Documentation    |                        |                                                                                                    |  |
| 🖉 Tools          |                        | Samples 0 / 25                                                                                                    |  |
|                  |                        | No items uploaded yet. Upload audio samples of the voice you would like to clone.                                                                                    |  |
|                  |                        | Sample quality is more important than quantity. Noisy<br>samples may give bad results. Providing more than 5 minutes<br>of audio in total brings little improvement. |  |
|                  |                        | Labels 0 / 5                                                                                                    |  |
| Terms Privacy    |                        |                                                                                                    |  |
| () john@mail.com |                        | Cancel Add Voice                                                                                                    |  |

**Note:** You should upload clear audio or video files, up to 10MB each. You can add up to 25 files to help the Al tool clone your voice more efficiently. Upload only good quality files. Bad audio with background noise may lead to bad results.

4. Click the '+' button to add labels to the cloned voice.

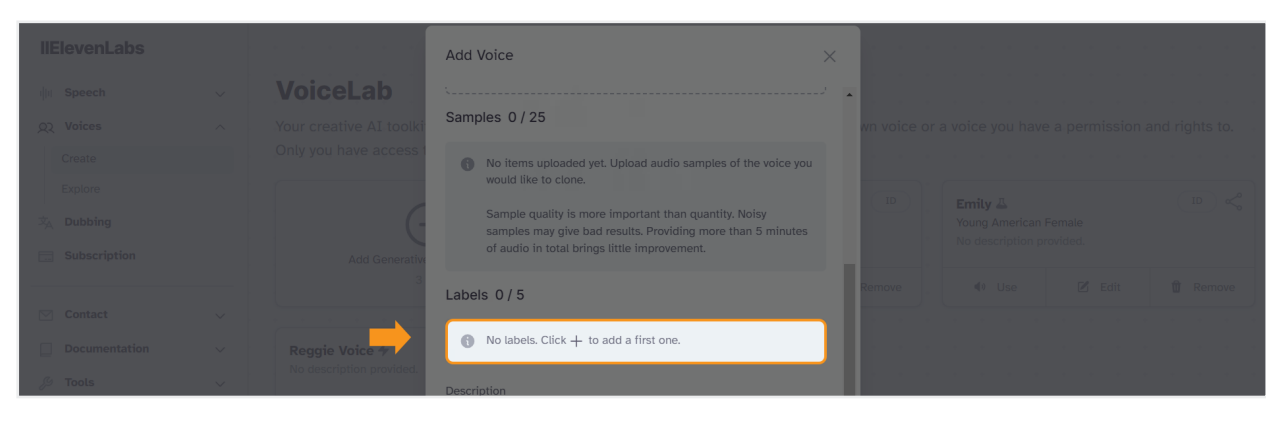

5. Type in your voice labels and a description.

Then, mark the check box to confirm you have the rights to use the uploaded audio/video samples and the voice:

| llElevenLabs      |                | Add Voice                                                                                                    |  |
|-------------------|----------------|----------------------------------------------------------------------------------------------------|--|
| i Speech          |                | Record Audio                                                                                                    |  |
| QZ Voices         |                | wn voice or a voice you hav                                                                                                    |  |
| Create            |                | Samples 0 / 25                                                                                                    |  |
| Explore           |                | No items uploaded yet. Upload audio samples of the voice you     would like to clone.     Young American     Hondersteinen                                                                                                    |  |
| Subscription      |                | Sample quality is more important than quantity. Noisy                                                                                                    |  |
|                   |                | of audio in total brings little improvement. Remove 40 Use                                                                                                    |  |
| Contact           |                | Labels 0/5                                                                                                    |  |
| Documentation     | Reggie Voice 4 | key e.g. accent : Value e.g. American                                                                                                    |  |
| 🖉 Tools           |                | Description                                                                                                    |  |
|                   |                | How would you describe the voice? e.g. "An old American male voice with a slight hoarseness in his throat. Perfect for news."                                                                                                    |  |
| Terms Privacy     |                | I hereby confirm that I have all necessary rights or consents to upload and clone these voice samples and that I will not use the platform-generated content for any illegal, fraudulent, or hamful purpose. I reaffirm my obligation to abide by ElevenLabs' Terms of Service and Privacy Policy. |  |
| (2) john@mail.com |                | Cancel Add Voice                                                                                                    |  |

6. Click the **'Add Voice'** button.

## **Voice Library**

The Voice Library is a unique marketplace within the ElevenLabs' community where users can share voices they've created. These voices are either made with the Voice-Designer tool or through professional voice cloning. Currently, voices created via instant voice cloning are not eligible for sharing.

For beginners looking to explore and utilize shared voices, the Voice Library is an invaluable resource. By browsing, filtering, and previewing, you can easily select a voice that aligns with your project's needs, enriching your content with an appropriate vocal addition. Here's how you can easily browse and find the perfect voice for your needs:

## Step 1: Accessing the Voice Library

Navigate to the **Voice Library** section on the platform. This is where community members share their created voices:

| llElevenLabs    | Search Voices                                                                          | Narrative & Story                                    | Conversational Chara                                                                | cters & Animation Social                                    | Media                                                                             | & TV Advertis                                                  |
|-----------------|----------------------------------------------------------------------------------------|------------------------------------------------------|-------------------------------------------------------------------------------------|-------------------------------------------------------------|-----------------------------------------------------------------------------------|----------------------------------------------------------------|
| Speech v        |                                                                                        |                                                      |                                                                                     |                                                             |                                                                                   |                                                                |
| Q Voices        | Voice Libra                                                                            | ary and                                              |                                                                                     |                                                             |                                                                                   |                                                                |
| Create          | Discover voices fro                                                                    | m the community                                      |                                                                                     |                                                             |                                                                                   |                                                                |
| Dubbing         | Marcus - authorita                                                                     | ative a & 298018 941.9M                              | Knightley - dapper                                                                  | and ( 🖧 111363 🖨 695.6M                                     | Natasha - Valley                                                                  | girl 🕹 😤 104910 🖨 491.7M                                       |
| 3 Subscription  | An authorative and de<br>Confident Narrative                                           | n Male<br>ep voice. Great for<br>& Story             | Old British Male<br>Old male british man. A<br>Deep Narrative & Stor                | deep and smooth voic                                        | A valley girl female vo     Sassy Social Media                                    | ate<br>ice. Great for shorts.                                  |
| Contact V       | ♦ Sample                                                                               | Add to VoiceLab                                      | <ul> <li>Sample</li> </ul>                                                          | Add to VoiceLab                                             | <ul> <li>Sample</li> </ul>                                                        | Add to VoiceLab                                                |
| Documentation v |                                                                                        |                                                      |                                                                                     |                                                             |                                                                                   |                                                                |
| 9 Tools 🗸 🗸     | Alex - expressive<br>Young American Male<br>Young american man.<br>Intense Narrative & | narrat & 196574 \$581.4M<br>Is a strong and<br>Story | Dan Dan 📀 🛆<br>Young American Male X<br>An upbeat and modulat<br>English Excited So | & 63949 🕞 324.2M<br>e voice. Great for short<br>ocial Media | Valentino A<br>Old British Male<br>A great voice with dep<br>Meditative Narrative | &79844 &444.1M                                                 |
|                 | <b>∢</b> ∜ Sample                                                                      | Add to VoiceLab                                      | Sample                                                                              | Add to VoiceLab                                             | <b>♦</b> Sample                                                                   | Add to VoiceLab                                                |
| erms Privacy    | Brian 🕹<br>Old British Male<br>Great voice for nature                                  | &78648 ₪399.8M<br>documentaries.                     | Joanne - pensive, i<br>Young American Femal<br>Young american woman                 | ntros¦ & 67684 ₪ 320.1M<br>e<br>n. A soft and pleasent      | Sasha - Soothing<br>Young American Fem<br>A young girl with a ch                  | and Chill & 8262 D71.5M<br>ale<br>ill tone, perfect for casual |
| john@mail.com   | Mature Informative                                                                     | & Educational                                        | Pleasant Characters 8                                                               | Animation                                                   | Chill Conversational                                                              | Add to Vaical ab                                               |

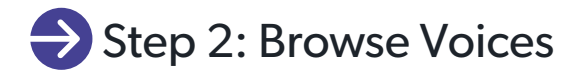

Scroll through the library to get an overview of the available voices. This casual browsing can help you stumble upon unexpected voices that might suit your project.

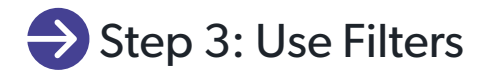

To narrow down your search, use the available filters.

1. Go to the top of the Voice Library page and look on the right side for the filter button (

| llElevenLabs        |        | Search Voices                                                                                                    | ive & Story Conversational                                       | Characters & Animation Social I                                                 | Media Entertainment & T                                                                                                    | / Advertis       |  |
|---------------------|--------|----------------------------------------------------------------------------------------------------|------------------------------------------------------------------|---------------------------------------------------------------------------------|----------------------------------------------------------------------------------------------------|------------------|--|
| illi Speech         | $\sim$ |                                                                                                    |                                                                  |                                                                                 |                                                                                                    | 🔶                |  |
| QQ Voices           | ^      | Voice Library                                                                                                    |                                                                  |                                                                                 |                                                                                                    |                  |  |
| Create              |        | Discover voices from the comm                                                                                                 | unity                                                            |                                                                                 |                                                                                                    |                  |  |
| Explore             |        |                                                                                                    |                                                                  |                                                                                 |                                                                                                    |                  |  |
| 🕺 Dubbing           |        | Marcus - authoritative a & 298018                                                                                             | B 941.9M Knightley - d                                           | apper and ( & 111363 🗟 695.6M                                                   | Natasha - Valley girl ▲         2 194919         491.7M           Young American Female         A valley girl female voice. Great for shorts.         1 |                  |  |
| <b>Subscription</b> |        | Middle-Aged American Male An authorative and deep voice. Great f                                                              | or Old British Male                                              | man. A deep and smooth voic                                                     |                                                                                                    |                  |  |
|                     |        | Confident Narrative & Story                                                                                                   | Deep Narrativ                                                    | e & Story                                                                       | Sassy Social Media                                                                                                    |                  |  |
| Contact             | $\sim$ | Add to                                                                                                    | VoiceLab 🔹 🔹 Sample                                              | Add to VoiceLab                                                                 | € Sample                                                                                                    | Add to VoiceLab  |  |
| Documentation       | ~      |                                                                                                    |                                                                  |                                                                                 |                                                                                                    |                  |  |
| الله من الم         | ~      | Alex - expressive narrat & 196574<br>Young American Male<br>Young american man. Is a strong and.<br>Intense Narrative & Story | Dan Dan O<br>Young American<br>An upbeat and r<br>English Excite | 8 63949 € 324.2M<br>Mate X<br>nodulate voice. Great for short<br>d Sociat Media | Valentino 🕹<br>Old British Male<br>A great voice with depth. T<br>Meditative Narrative & St                                                             | & 79844 🔮 444.1M |  |
|                     |        | Add to                                                                                                    | VoiceLab 🔹 🔹 Sample                                              | Add to VoiceLab                                                                 | ♦ Sample                                                                                                    | Add to VoiceLab  |  |

2. Filter voices based on gender, age, accent, and use case (like audiobooks, video games, etc.).

| llElevenLabs  |        | Search Voice                       | 25                                    | Narrative & Story         | Conversational Char                          | acters & Animation                | Social Media      | Entertainment & T                                  | V Advertis        | ₽ţ     |
|---------------|--------|------------------------------------|---------------------------------------|---------------------------|----------------------------------------------|-----------------------------------|-------------------|----------------------------------------------------|-------------------|--------|
|               |        |                                    |                                       | 4                         |                                              |                                   |                   |                                                    | •                 |        |
| III Speech    | $\sim$ | ADVANCED FILTERS Category V Gender |                                       |                           | ✓ Age                                        | ✓ Accent                          | ~                 |                                                    |                   | C      |
| 22 Voices     | ^      |                                    |                                       |                           |                                              |                                   |                   |                                                    |                   |        |
| Create        |        |                                    |                                       |                           |                                              |                                   |                   |                                                    |                   |        |
| Explore       |        |                                    | Voice Libra                           | ary and a                 |                                              |                                   |                   |                                                    |                   |        |
| Dubbing       |        | Discover voices from the community |                                       |                           |                                              |                                   |                   |                                                    |                   |        |
| Subscription  |        |                                    |                                       |                           |                                              |                                   |                   |                                                    |                   |        |
|               |        |                                    | Marcus - authorita                    | ative a & 298018 🕒 941.9M | Knightley - dappe                            | r and ( & 111363 🖻 695            | .6м Na            | itasha - Valley qirl                               | ▲ & 104910        | 491.7M |
| Contact       |        |                                    | Middle-Aged America                   | n Male                    | Old British Male                             |                                   | You               | ung American Female                                |                   |        |
| Contact       | ~      |                                    | An authorative and de                 | ep voice. Great for       | Old male british man. A deep and smooth voic |                                   | c * A v           | A valley girl female voice. Great for shorts.      |                   |        |
| Documentation | $\sim$ |                                    | Confident Narrative                   | & Story                   | Deep Narrative & Story                       |                                   | assy Social Media | Social Media                                       |                   |        |
| Tools         | $\sim$ |                                    | Sample                                | Add to VoiceLab           | Sample                                       | <ul> <li>Add to VoiceL</li> </ul> | ab                | <ul> <li>Sample</li> </ul>                         | Add to Voic       | eLab   |
|               |        |                                    | Alex - expressive                     | narrat & 106574 🔓 581.4M  | Dan Dan 🔮 🖰                                  | <b>&amp;</b> 63949 🖨 324          | .2M Va            | lentino 🗸                                          | &79844 ₽4         | 144.1M |
|               |        |                                    | Young American Male                   |                           | Young American Male                          | х                                 | Old               | d British Male                                     |                   |        |
|               |        |                                    | Young american man.                   | Is a strong and           | An upbeat and modula                         | ate voice. Great for sho          | rt · A g          | reat voice with depth.                             | The voice is deep | wit    |
|               |        |                                    | Intense Narrative &                   | Story                     | English Excited                              | Social Media                      | . M               | editative Narrative & S                            | itory             |        |
|               |        |                                    | Sample                                | Add to VoiceLab           | ♦ Sample                                     | Add to VoiceL                     | ab                | <ul> <li>♦ Sample</li> </ul>                       | Add to Voic       | eLab   |
|               |        |                                    |                                       |                           |                                              |                                   |                   |                                                    |                   |        |
| Terms Privacy |        |                                    | Brian 🗸                               | &78648 🖨 390.8M           | Joanne - pensive.                            | intros & 67684                    | .1M Sa            | sha - Soothing and                                 | t Chill &8262 🗜   | 71.5M  |
|               |        |                                    | Old British Male                      |                           | Young American Fema                          | ale                               | You               | ung American Female                                |                   |        |
| john@mail.com |        |                                    | Great voice for nature documentaries. |                           | Young american woman. A soft and pleasent    |                                   | . , Ay            | A young girl with a chill tone, perfect for casual |                   | sual   |
|               |        |                                    | Mature Informative                    | & Educational             | Pleasant Characters & Animation              |                                   |                   | Chill Conversational                               |                   |        |

These filters are particularly useful if you have specific requirements for the voice you need.

## Step 4: Previewing Voices

Once you find a voice that seems to match your criteria, you can preview it.

1. Click the **'Sample'** button.

The sample audio will automatically play at the bottom of your screen as shown below:

| llElevenLabs  |        | Search Voices                                     | Narrativ                                                                                         | re & Story    | Conversational Char                                                                                                    | acters & Animation Social | Media Entertainment                                                                                                    | & TV Advertis   | ×            |
|---------------|--------|---------------------------------------------------|--------------------------------------------------------------------------------------------------|---------------|----------------------------------------------------------------------------------------------------|---------------------------|----------------------------------------------------------------------------------------------------|-----------------|--------------|
| illi Speech   | $\sim$ | ADVANCED FILTERS                                  | Category V                                                                                       | Gender        | ✓ Age                                                                                                    | ✓ Accent                  | /                                                                                                    | Clear           | r All        |
| ରୁ Voices     | ^      |                                                   |                                                                                                  |               |                                                                                                    |                           |                                                                                                    |                 |              |
| Create        |        |                                                   |                                                                                                  |               |                                                                                                    |                           |                                                                                                    |                 |              |
| Explore       |        | Voice                                             | Library                                                                                          |               |                                                                                                    |                           |                                                                                                    |                 |              |
| 这 Dubbing     |        | Discover vo                                       | ices from the commu                                                                              | nity          |                                                                                                    |                           |                                                                                                    |                 |              |
| Subscription  |        |                                                   |                                                                                                  |               |                                                                                                    |                           |                                                                                                    |                 |              |
| Contact       | ~      | Marcus -<br>Middle-Age<br>An authorat             | authoritative a & 298018<br>d American Male<br>ive and deep voice. Great fo<br>Narrative & Story | 🖹 941.9М<br>г | Knightley - dapper and ( & 111363 @ 695.6M<br>Old British Male<br>Old male british man. A deep and smooth voic<br>Deep Narrative & Story                   |                           | Natasha - Valley girl A & 194919 491.7M<br>Young American Female<br>A valley girl female voice. Great for shorts.                    |                 |              |
| ∬ Tools       | ~      | d) Sa                                             | mple      Add to V                                                                               | oiceLab       | Sample                                                                                                    | Add to VoiceLab           | Sample                                                                                                    | Add to VoiceLab |              |
|               |        |                                                   |                                                                                                  |               |                                                                                                    |                           |                                                                                                    |                 |              |
|               |        | Alex - exp<br>Young Amer<br>Young amer<br>Intense | pressive narrat & 106574<br>ican Male<br>ican man. Is a strong and<br>Narrative & Story          | ₽ 581.4M      | Dan Dan      ♠ 63949 ♣ 324.2M       Young American Male X       An upbeat and modulate voice. Great for short       English     Excited       Social Media |                           | Valentino 🕮 & 879844 🗟 444.1M<br>Old British Male<br>A great voice with depth. The voice is deep wit<br>Meditative Narrative & Story |                 |              |
|               |        | t ti ti ti ti ti ti ti ti ti ti ti ti ti          | mple 🚯 Add to V                                                                                  | oiceLab       |                                                                                                    | Add to VoiceLab           | • Sample                                                                                                    | Add to VoiceLab |              |
|               |        |                                                   |                                                                                                  |               |                                                                                                    |                           |                                                                                                    |                 |              |
| Terms Privacy |        | Voice preview                                     | v for Marcus - authoritativ                                                                      | e and deep    |                                                                                                    |                           |                                                                                                    |                 |              |
| john@mail.com |        |                                                   | I                                                                                                |               |                                                                                                    |                           |                                                                                                    | 0:00 / 0:04 L   | $\checkmark$ |

**Note:** Listen to the sample clips to get a feel for the voice and ensure it fits your project.

### Step 5: Selecting a Voice

After previewing and deciding on a voice, you can select it for your use.

- 1. Click the 'Add to VoiceLab' button (located right next to the 'Sample' button for each voice).
- 2. The selected voice will be automatically added to your VoiceLab space for personal use.

## Additional Notes

#### • Understanding Voice Attributes

Pay attention to the attributes of each voice, like its tone, speed, and emotional range. This will help you better match the voice to the mood and style of your content.

#### • Exploring Descriptive Tags

Look at the descriptive tags provided by the creators, such as 'calm', 'energetic', 'authoritative,' etc. These tags give you an idea of the voice's character and can guide your selection.

| llElevenLabs                                                        | Search Voices                                                                                                    | Conversational Characters & Animation Cocial N                                                                                       | Iedia Entertainment & TV Advertis                                                                                                  |  |  |
|---------------------------------------------------------------------|----------------------------------------------------------------------------------------------------|----------------------------------------------------------------------------------------------------|----------------------------------------------------------------------------------------------------|--|--|
| n∥n Speech ✓                                                        | ADVANCED FILTERS Category ~ Gender                                                                                                  | ✓ Age ✓ Accent ✓                                                                                                    | Clear All                                                                                                    |  |  |
| Create                                                              | Voice Librory                                                                                                    |                                                                                                    |                                                                                                    |  |  |
| Explore                                                             | Discover voices from the community                                                                                                  |                                                                                                    |                                                                                                    |  |  |
| Subscription                                                        | Marcus - authoritative & & 298018                                                                                                   | Adam - Calm, Smart 🖾 &11643 🖻 39.6M                                                                                                  | Natasha - Valley girl 🗸 & 184918 🛱 491.7M                                                                                          |  |  |
| <ul><li>✓ Contact</li><li>✓</li><li>✓</li><li>✓</li><li>✓</li></ul> | Middle-Aged American Mate<br>An authorative and deep voice. Great for<br>Confident Narrative & Story                                | Young American Male<br>A young calm, relaxed, assertive voice. Great f<br>Calm Informative & Educational                             | Young American Female           A valley girl female voice. Great for shorts.           Sassy         Social Media                 |  |  |
| <br>∦ Tools ↓ ↓                                                     | Sample     Add to VoiceLab                                                                                                    | Sample     Add to VoiceLab                                                                                                    | Sample     Add to VoiceLab                                                                                                    |  |  |
|                                                                     | Alex - expressive narrat & 166574 551.4M<br>Young American Male<br>Young american man. Is a strong and<br>Intense Narrative & Story | Dan Dan C A & 63040 324.2M<br>Young American Male X<br>An upbeat and modulate voice. Great for short<br>English Excited Social Media | Valentino 🛆 & 79844 @444.1M<br>Old British Male<br>A great voice with depth. The voice is deep wit<br>Meditative Narrative & Story |  |  |
|                                                                     | Sample     Add to VoiceLab                                                                                                    | Sample     Add to VoiceLab                                                                                                    | Sample     Add to VoiceLab                                                                                                    |  |  |
| Terms Privacy                                                       | Voice preview for Marcus - authoritative and deep                                                                                   |                                                                                                    |                                                                                                    |  |  |
| john@mail.com                                                       |                                                                                                    |                                                                                                    | 8:80 / 8:84 🕁 🗸                                                                                                    |  |  |

## BEFORE YOU GO: THE AI REVOLUTION IN TRAFFIC MANAGEMENT

Artificial Intelligence (AI) has become integral to enhancing our daily lives, offering unparalleled convenience, efficiency, and a touch of fun to routine tasks. Its ability to learn, adapt, and assist in transforming mundane activities into engaging, effortless experiences. Whether simplifying complex tasks, providing timely information, or offering innovative entertainment options, AI consistently makes our day-to-day interactions smoother and more enjoyable. The real beauty of AI lies in its versatility and ever-evolving nature, ensuring that life gets easier and more interesting.

Beyond personal convenience, AI's influence stretches across multiple industries, proving its worth as a transformative force. From healthcare and education to finance and entertainment, AI-driven solutions create more efficient, effective, and accessible services. AI is a key player in driving innovation, enhancing productivity, and fostering a more sustainable future in every sector. This technological marvel is now making its mark in a crucial domain: traffic management.

## LATEST AI-BASED ALL-IN-ONE TOOL FOR TRAFFIC SIGNAL OPTIMIZATION

Our newest Al-based tool is a game-changer in traffic management, offering a comprehensive solution for traffic signal optimization. This advanced system features:

• **Detection and Al Recognition of Objects:** Leveraging state-of-the-art Al to accurately recognize and detect vehicles, ensuring a smarter and safer traffic environment.

- **24/7/365 Data Collection:** Continuous data collection around the clock, providing valuable insights into traffic patterns and behaviors.
- **Data-Driven Signal Timing Plans Generation in 2 Minutes:** Harness the power of Al to generate efficient signal timing plans in a matter of minutes, drastically reducing planning time and enhancing traffic flow.
- **Remote Deployment to the Field:** Implement these optimized signal plans remotely and seamlessly, ensuring timely updates and adjustments to traffic signals.

## Click Here to Explore CYCLOPS –

the Award-Winning Al-Based Traffic Signal Optimization Solution.

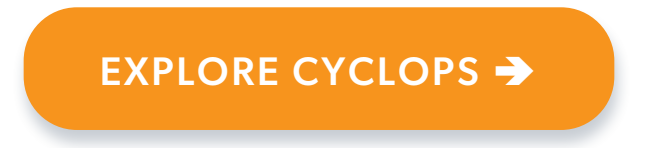

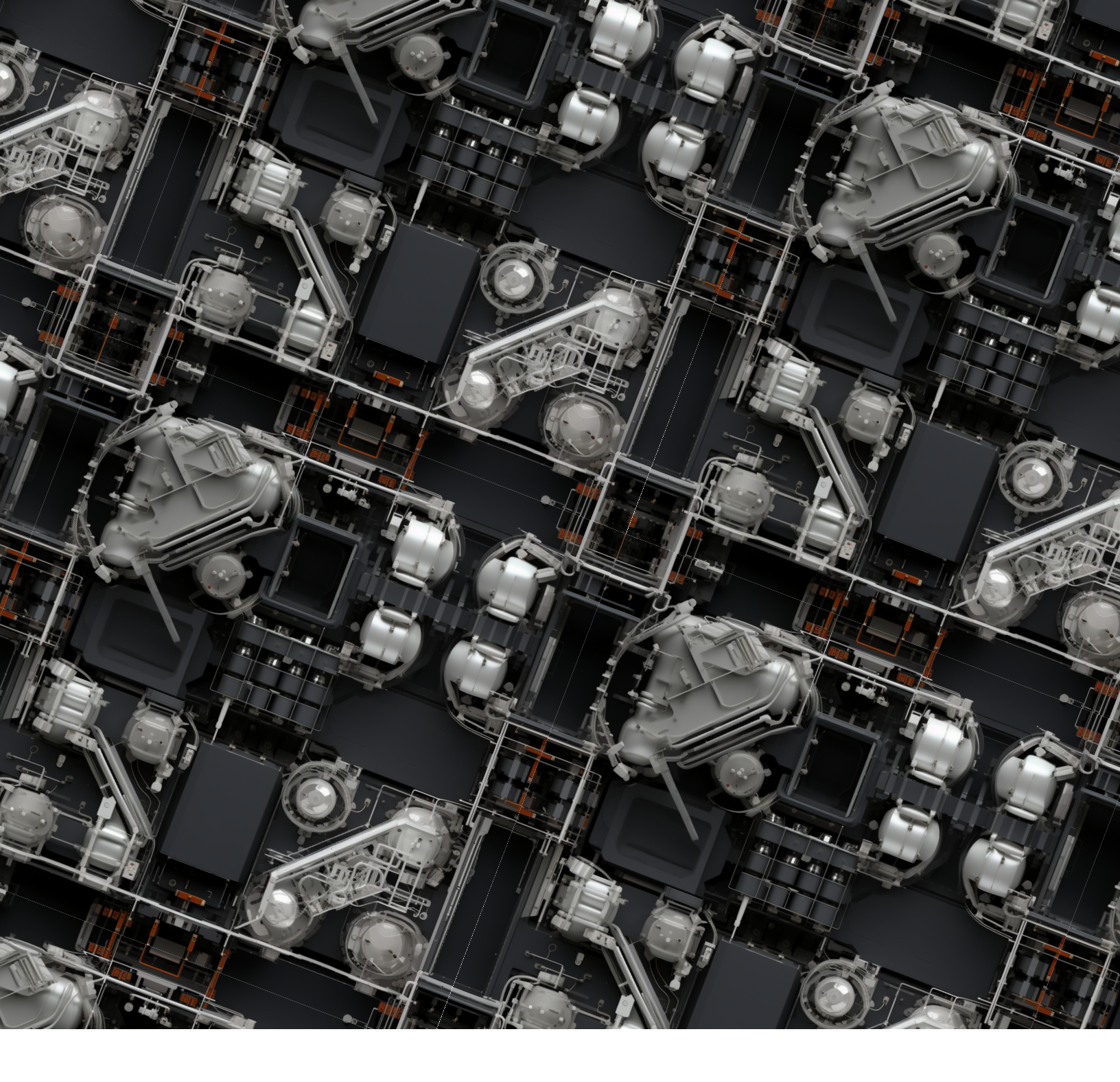

## January 2024